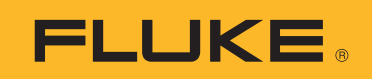

# **SMFT-1000** Multifunction PV Analyzer

Kullanım Kılavuzu

11/2022 Rev. 1, 1/23 (Turkish)©2022-2023 Fluke Corporation. All rights reserved.Specifications are subject to change without notice.All product names are trademarks of their respective companies.

#### SINIRLI GARANTİ VE SORUMLULUK SINIRI

Tüm Fluke ürünleri, normal kullanım ve servis koşulları altında madde ve işçilik kusurları olmayacağı konusunda garanti altına alınmıştır. Garanti süresi 3 yıl olup, ürünün gönderildiği tarihte başlar. Parçalar, ürün onarımları ve servisler, 90 gün için garanti altına alınmıştır. Bu garanti ancak asıl satın alan veya Fluke yetkili bayiinin son kullanıcı müşterisi için geçerli olup, sigortalar, tek kullanımlık piller veya Fluke şirketine göre yanlış kullanıldığı, değiştirildiği, ihmal edildiği, orijinalliği bozulduğu ya da yanlışlıkla veya anormal bir kullanım ya da işleme sonucu hasara uğradığı düşünülen hiçbir ürün için geçerli değildir. Fluke, yazılımın teknik çalışma özelliklerine önemli derecede uygun çalışacağını ve kusursuz bilgi saklama ortamı üzerine gerektiği gibi kaydedilmiş olduğunu 90 günlük bir süre için garanti eder. Fluke, yazılımın kesintisiz bir şekilde çalışacağını ya da hatasız olacağını garanti etmez.

Fluke yetkili bayileri, bu garantiyi yeni ve kullanılmamış ürünler için, son kullanıcı müşterilerine verebilir, ancak Fluke adına daha kapsamlı ya da farklı bir garanti veremez. Garanti desteği ancak ürün Fluke yetkili satış noktası aracılığıyla satın alındıysa ya da Alıcı geçerli uluslararası fiyatı ödediyse sağlanır. Fluke, ürünün bir ülkede satın alınıp onarım için başka bir ülkeye gönderilmesi durumunda, parça onarım / değiştirme ithal ücretini faturalama hakkını saklı tutar.

Fluke şirketinin garanti yükümlülüğü, şirketin seçiminde, garanti süresi içinde Fluke yetkili servis merkezine geri verilen kusurlu ürünün satın alım fiyatını iade etmesi, ücretsiz onarımı veya değiştirilmesi ile sınırlıdır.

Garanti hizmetini almak için en yakın Fluke yetkili servis merkezine giderek iade onay bilgilerini alınız, sonra da ürünü sorunun tarifiyle birlikte, posta ve sigorta ücreti önceden ödenmiş olarak (FOB Varış Noktasında) o servis merkezine gönderiniz. Fluke, ulaşım sırasındaki hasarlardan sorumlu tutulamaz. Garanti onarımından sonra ürün, ulaşım ücreti önceden ödenmiş olarak (FOB Varış Noktası) Alıcıya geri gönderilecektir. Fluke, bozukluğun ihmal, yanlış kullanım, ürünün orijinalliğinin bozulması, değiştirme, kaza veya ürünün belirlenen elektrik derecelendirmesi dışında kullanılması sonucu aşırı voltaj da dahil, anormal kullanım veya işleme koşulları ya da mekanik bileşenlerin normal aşınması ve eskimesi nedeniyle olduğunu saptarsa, onarım masrafları için bir tahminde bulunacak ve işe başlamadan önce onay alacaktır. Onarımdan sonra ürün, ulaşım ücreti önceden ödenmiş olarak Alıcıya geri gönderilecek ve Alıcı, onarım ve geri gönderim ücretleri (FOB Nakliyat Noktası) için faturalanacaktır.

BU GARANTİ, ALICININ TEK VE YALNIZ KENDİSİNE TANINAN ÇÖZÜM HAKKI OLUP, PAZARLANABİLİRLİK VE BELLİ BİR AMACA UYGUNLUK GİBİ İMA EDİLEN GARANTİLER De DAHİL, ANCAK BUNLARLA SINIRLI OLMAKSIZIN AÇIK VEYA İMA EDİLEN DİĞER TÜM GARANTİLERİN YERİNE GEÇER. FLUKE, HERHANGİ BİR NEDEN VEYA TEORİ SONUCU OLUŞAN ÖZEL, DOLAYLI, ARIZİ VEYA TESADÜFİ VERİ KAYBI DA DAHİL, HİÇBİR KAYIP VE ZARARDAN SORUMLU TUTULAMAZ.

Bazı ülke ve eyaletler, ima edilen bir garanti maddesinin sınırlanmasına ya da tesadüfi veya sonuçsal zararların sınırlanması veya kapsam dışı bırakılmasına izin vermediğinden, bu garantinin sınırlanması veya kapsam dışında bırakılması, her alıcı için geçerli olmayabilir. Bu Garantinin herhangi bir maddesi bir mahkeme veya yargı konusunda yetkili başka bir karar organı tarafından geçersiz veya yürürlüğe konamaz olarak kabul edildiğinde, bu uygulama, diğer hükümlerin geçerlik ve uygulanabilirliğini etkilemeyecektir.

Fluke Corporation P.O. Box 9090 Everett, WA 98206-9090 U.S.A.

11/99

# İçindekiler

### Title

## Sayfa

| Giriş                                                        | 1  |
|--------------------------------------------------------------|----|
| Fluke ile iletişime geçin                                    | 2  |
| Güvenlik Bilgileri                                           | 2  |
| Teknik Özellikler                                            | 2  |
| Başlamadan Önce                                              | 7  |
| Set İçeriği                                                  | 7  |
| Aksesuarlar                                                  | 8  |
| Döner Kadranı Kullanma                                       | 9  |
| Düğmeler                                                     | 10 |
| Bilgi Düğmesi                                                | 11 |
| Ekran                                                        | 11 |
| Terminaller/Test Uçları                                      | 12 |
| Hata Mesajları                                               | 13 |
| Test Uçlarını Sıfırlama                                      | 14 |
| Test Kurulumu                                                | 15 |
| PV Analiz Cihazı ile Işınım Ölçüm Cihazını Eşleştirme        | 15 |
| IEC 62446-1 Kategori 1 Testleri                              | 16 |
| Gözle Kontrol                                                | 16 |
| Koruyucu Topraklama ve Eşpotansiyelli Bağlama İletkenlerinin |    |
| Sürekliliği                                                  | 17 |
| Sınırları Ayarlama                                           | 17 |
| Direnç Testi (R <sub>LO</sub> )                              | 18 |
| Topraklama ve Eşpotansiyelli Bağlama İletkenlerinin Direnci  | 18 |
| Yıldırım Koruması İletkeninin Kablolaması                    | 18 |
| Topraklama Sistemi                                           | 19 |
| Polarite Testi                                               | 19 |
| PV Dizesi Toplama Panosu                                     | 19 |
| PV Dizesi                                                    | 20 |
| Gerilim/Akım Testi (V <sub>OC</sub> /I <sub>SC</sub> )       | 21 |
| PV Modelini Seçme                                            | 22 |
| Yalnızca İşınım Ölçüm Cihazıyla Eşleştirme                   | 22 |
| Hızlı V <sub>OC</sub> /İ <sub>SC</sub> Ölçümü                | 23 |
| V <sub>OC</sub> /Çalışma Akımı Ölçümü                        | 23 |

| Güç AC/DC ve İşlev Testleri                 | 24 |
|---------------------------------------------|----|
| Tek Fazlı İnvertör Performansı Kontrolü     | 24 |
| 3 Fazlı Invertör Performansı Kontrolü       | 25 |
| AC/DC Gerilim Ölçümü                        | 26 |
| AC/DC Akım Ölçümü                           | 26 |
| İşlevsel Testler                            | 27 |
| İzolasyon Direnci Testi (R <sub>INS</sub> ) | 28 |
| Test Yöntemi 1 (Keep the Leads)             | 28 |
| Test Yöntemi 2 (Varsayılan)                 | 29 |
| Sürekli Ölçüm                               | 30 |
| Islak Yalıtım Direnci Testi                 | 31 |
| I-V Eğrisi Testi                            | 32 |
| Ek Testler                                  | 33 |
| Bypass Diyodu Testi                         | 33 |
| Durdurma Diyodu Testi                       | 35 |
| Sürekli Diyot Testi                         | 36 |
| Dalgalanma Koruma Cihazı (SPD) Testi        | 38 |
| Otomatik Test Sırası                        | 39 |
| Menü                                        | 40 |
| Test Sonuçlarını İndirme                    | 40 |
| PV Modeli Verilerini İndirme                | 41 |
| Bakım                                       | 41 |
| Sigorta Değişimi                            | 42 |
| Pil Değişimi                                | 43 |
| Ürünü Atma                                  | 44 |

## Giriş

Fluke SMFT-1000 Multifunction PV Analyzer (PV Analiz Cihazı veya Ürün) şebekeye bağlı fotovoltaik (PV) sistemlerin periyodik denetimi ile tesisat testleri için kullanılan ve pille çalışan bir analiz cihazıdır. Tablo 1'de temel işlevlerin bir listesi verilmiştir.

| İşlev                                             | İçindekiler                                                                                                    |
|---------------------------------------------------|----------------------------------------------------------------------------------------------------|
|                                                   | Gözle kontrol için kontrol listesi                                                                                                    |
|                                                   | ≥200 mA (@2 Ω) test akımı ile koruyucu iletken direnci (R <sub>LO</sub> ) ölçümü                                                                                                    |
|                                                   | Yanlış polarite için akustik/görsel uyarı ve gerilim polaritesinin otomatik<br>olarak görüntülenmesi aracılığıyla polarite kontrolü                                                                        |
|                                                   | 1000 V dc'ye kadar PV modülünde/dizesinde açık devre gerilimi (V <sub>OC</sub> )<br>ölçümü                                                                                                    |
| Kategori 1 test<br>rejimi                         | 20 A DC'ye kadar PV modülünde/dizesinde kısa devre (I <sub>SC</sub> ) akım<br>ölçümü                                                                                                    |
|                                                   | 50 V,100 V, 250 V, 500 V, 1000 V test gerilimi ile yalıtım direnci (R <sub>INS</sub> )<br>ölçümü                                                                                                    |
|                                                   | Yöntem 1 ve Yöntem 2 (IEC 62446-1) ile durdurma diyodu ölçümü (V <sub>BD</sub> )                                                                                                    |
|                                                   | Kapalı veya karanlıktayken panelin bypass diyodu ölçümü                                                                                                    |
|                                                   | Dalgalanma koruma cihazı (SPD)                                                                                                    |
|                                                   | Verimlilik kontrolü için DC ve AC tarafında güç ölçümleri                                                                                                    |
| İslavsal tast                                     | Gerilim DC/AC ölçümü                                                                                                    |
|                                                   | i100 pens adaptörü ile DC/AC alım ölçümü                                                                                                    |
| İşlevsel test kontrol listesi                     |                                                                                                    |
| Kategori 2 test<br>rejimi                         | Güneş enerjisi PV I-V eğrisi izleme ve analiz, raporlama ve sertifikasyon<br>için ilgili yazılım ile birlikte I-V eğrisi analizi ve raporlama özelliklerini<br>içeren güneş paneli dizesi I-V eğrisi testi |
| Yalıtım hatalarının uzu<br>24 saatlik periyodik F | un vadeli olarak izlenmesi (doğrudan olmayan ıslak yalıtım testi) ve<br>R <sub>INS</sub> ölçümü (ayarlanabilir zaman dilimi)                                                                               |
| Bilgisayar yazılımı: Te                           | est sonuçlarını indirin, yükleyin, inceleyin, analiz edin ve yazdırın                                                                                                    |
| Uzak sensörler ile ile                            | tişim (güneş ışınımı, eğim, sıcaklık)                                                                                                    |
| Bilgisayarla iletişim                             |                                                                                                    |

#### Tablo 1. İşlevler

## Fluke ile iletişime geçin

Fluke Corporation dünya çapında faaliyet göstermektedir. Yerel iletişim bilgileri için web sitemizi ziyaret edin: <u>www.fluke.com</u>

Ürününüzü kaydetmek, en güncel kılavuzları veya kılavuz eklerini görüntülemek, yazdırmak ya da indirmek için web sitemizi ziyaret edin. <u>www.fluke.com/productinfo</u>

| Fluke Corporation     | Fluke Europe B.V. |
|-----------------------|-------------------|
| P.O. Box 9090         | P.O. Box 1186     |
| Everett WA 98206-9090 | 5602 BD Eindhoven |
| ABD                   | Hollanda          |
|                       |                   |

+1-425-446-5500 fluke-info@fluke.com

## Güvenlik Bilgileri

Genel Güvenlik Bilgileri, Ürünle birlikte gönderilen basılı Güvenlik Bilgileri belgesinde ve <u>www.fluke.com/productinfo</u> adresinde bulunabilir. Uygun olan yerlerde daha spesifik güvenlik bilgileri verilmiştir.

**Uyarı** ibaresi, kullanıcı için tehlikeli olan koşulları ve prosedürleri tanımlar. **Dikkat** ibaresi, Ürüne veya test edilen ekipmana hasar verebilecek koşulları ve prosedürleri tanımlar.

## Teknik Özellikler

| Herhangi bir Terminal<br>ile Topraklama arasındaki maksimum              | . gerilim 1000 dc V                                                                                              |
|--------------------------------------------------------------------------|----------------------------------------------------------------------------------------------------|
| Kırmızı ile Mavi Terminaller arasındaki<br>maksimum diferansiyel gerilim | . 700 ac V                                                                                                    |
| Boyut (U x G x Y)                                                        | . 10,0 cm x 25,0 cm x 12,5 cm                                                                                    |
| Ağırlık (pillerle birlikte)                                              | . 1,4 kg                                                                                                    |
| Pil                                                                      | . 6 x AA Alkalin IEC LR6                                                                                         |
| Pil Ömrü                                                                 | . maksimum 1000 ölçüm                                                                                            |
| Sigorta                                                                  | . F2: FF 630 mA, 1000 V, IR 30 kA<br>6,3 x 32 mm<br>F1: gPV DC 1000 V, 20 A, IR 30 kA (L/R= 2 ms), 10 mm x 38 mm |
| Sıcaklık                                                                 |                                                                                                    |
| Çalışma                                                                  | . 0°C ila 50°C                                                                                                   |
| Saklama                                                                  | 30°C ila 60°C<br>piller çıkarılmış                                                                               |
| Bağıl Nem                                                                | . maksimum %80                                                                                                   |
| Rakım                                                                    |                                                                                                    |
| Çalışma                                                                  | . 2000 m                                                                                                    |
| Depolama                                                                 | . 12 000 m                                                                                                    |

| Titreşim                     |                        |
|------------------------------|------------------------|
| Giriş Koruması               | IEC 60529:IP40         |
| Bilgisayar Arabirimi         | IR (seri) ve Bluetooth |
| Kablosuz bağlantı uyumluluğu | IRR2-BT                |
| Hassaslık                    |                        |

Hassaslık teknik özelliği 23 °C ±5 °C, ≤80 %BN ortam koşullarında ± (% değer + basamak sayısı) olarak tanımlanır. 0 °C ila 18 °C ve 28 °C ila 50 °C için hassaslık teknik özelliği: her °C için 0,1 x (hassaslık teknik özelliği).

#### Koruyucu İletken Direnci R<sub>LO</sub>

| Ekran Aralığı                                                                                | Ölçüm Aralığı                                                                               | Çözünürlük | Hassaslık          |
|----------------------------------------------------------------------------------------------|---------------------------------------------------------------------------------------------|------------|--------------------|
| 0,00 Ω ila 19,99 Ω                                                                           | 0,20 Ω ila 19,99 Ω                                                                          | 0,01 Ω     | ± (%2 + 2 Basamak) |
| 20,0 Ω ila 199,9 Ω                                                                           | 20,0 Ω ila 199,9 Ω                                                                          | 0,1 Ω      | ± (%2 + 2 Basamak) |
| 200 Ω ila 2000 Ω                                                                             | 200 Ω ila 2000 Ω                                                                            | 1Ω         | ± (%5 + 2 Basamak) |
| Test akımı                                                                                   | ≥200 mA (≤2 Ω + R <sub>COMP</sub> ) <sup>[1]</sup>                                          |            |                    |
| Test gerilimi                                                                                | 4 V <sub>DC</sub> ila 10 V <sub>DC</sub>                                                    |            |                    |
| Polaritenin tersine<br>çevrilmesi                                                            | Evet                                                                                        |            |                    |
| Test ucu sıfırlama (Rcomp)                                                                   | 3 Ω değerine kadar                                                                          |            |                    |
| Enerjili devre tespiti                                                                       | Test başlatılmadan önce devrede >50 V ac/dc (tipik) gerilim tespit edilirse test yapılamaz. |            |                    |
| [1] Yeni bir pil seti ile 1000'den fazla 200 mA @ 0,1 $\Omega$ süreklilik testi yapılabilir. |                                                                                             |            |                    |

#### PV Modeli/PV Dizesi, Açık Devre Gerilimi (V<sub>OC</sub>)

| Ekran Aralığı          | Ölçüm Aralığı                                                                   | Çözünürlük | Hassaslık                   |
|------------------------|---------------------------------------------------------------------------------|------------|-----------------------------|
| 0,0 V ila 99,9 V       | 5,0 V ila 99,9 V                                                                | 0,1 V      | $\pm (060 E \pm 2 Bacamak)$ |
| 100 V ila 1000 V       | 100 V ila 1000 V                                                                | 1 V        | ± (%0,5 + 2 DaSalliak)      |
| Polarite testi         | Evet                                                                            |            |                             |
| Enerjili devre tespiti | Test başlatılmadan önce devrede >5 V ac gerilim tespit edilirse test yapılamaz. |            |                             |

#### PV Modeli/PV Dizesi, Kısa Devre Akımı, (I<sub>S/C</sub>)

| Ekran Aralığı          | Ölçüm Aralığı                               | Çözünürlük                      | Hassaslık          |
|------------------------|---------------------------------------------|---------------------------------|--------------------|
| 0,0 A ila 20,0 A       | 0,2 A ila 20,0 A                            | 0,1 A                           | ± (%1 + 2 Basamak) |
| Enerjili devre tespiti | Test başlatılmadan önce devre<br>yapılamaz. | ede >5 V ac (tipik) gerilim tes | pit edilirse test  |

#### İzolasyon Direnci R<sub>INS</sub>

| Ekran Aralığı                                                                                                   | Ölçüm Aralığı                                                                 | Çözünürlük     | Hassaslık              |
|----------------------------------------------------------------------------------------------------|-------------------------------------------------------------------------------|----------------|------------------------|
| 0,00 MΩ ila 99,99 MΩ                                                                                            | 0,20 MΩ ila 99,99 MΩ                                                          | 0,01 MΩ        | ± (%5 + 5 Basamak)     |
| 100,0 MΩ ila 199,9 MΩ                                                                                           | 100,0 MΩ ila 199,9 MΩ                                                         | 0,1 ΜΩ         | ± (%10 + 5<br>Basamak) |
| 200 MΩ ila 999 MΩ                                                                                               | 200 MΩ ila 999 MΩ                                                             | 1 ΜΩ           | ± (%20 + 5<br>Basamak) |
| Yüksüz test gerilimi                                                                                            | 50 V / 100 V / 250 V - 199,9 MΩ'a<br>kadar<br>500 V / 1000 V - 999 MΩ'a kadar | 1 V            | %0 ila + %25           |
| Test skum                                                                                                    | Min. 1 mA (250 kΩ / 500 kΩ / 1 MΩ'da)                                         |                | 1                      |
| Test akimi                                                                                                    | Maks. 1,5 mA (kisa devre)                                                     |                |                        |
| Enerjili devre tespiti Test başlatılmadan önce devrede >15 V ac (tipik) gerilim tespit edilirse test yapılamaz. |                                                                               |                |                        |
| Maksimum kapasitif yük                                                                                          | 1 M $\Omega$ 'da 2 $\mu$ F'ye kadar kullanılabilir                            |                |                        |
|                                                                                                    | Not                                                                           |                |                        |
| Yeni bir pil setiyle 1                                                                                          | 000 V/1 MΩ'da 900'den fazla yalıtım test                                      | i yapılabilir. |                        |

#### Durdurma Diyodu Kontrolü (V<sub>BD</sub>)

| Ekran Aralığı           | Ölçüm Aralığı                            | Çözünürlük                    | Hassaslık                  |
|-------------------------|------------------------------------------|-------------------------------|----------------------------|
| 0,00 V dc ila 6,00 V dc | 0,50 V dc ila 6,00 V dc                  | 0,01 V dc                     | ± (%5 + 10 Basamak)        |
| Enerjili devre tespiti  | Test başlatılmadan önce de<br>yapılamaz. | evrede >50 V ac/dc (tipik) ge | rilim tespit edilirse test |

#### Dalgalanma Koruma Cihazları (SPD)

| Ekran Aralığı          | Ölçüm Aralığı                            | Çözünürlük                    | Hassaslık                  |
|------------------------|------------------------------------------|-------------------------------|----------------------------|
| 0 V dc ila 1000 V dc   | 50 V dc ila 1000 V dc                    | 1 V dc                        | ± (%10 + 5 Basamak)        |
| Enerjili devre tespiti | Test başlatılmadan önce de<br>yapılamaz. | evrede >50 V ac/dc (tipik) ge | rilim tespit edilirse test |

#### True-rms AC V, DC V, AC A, DC A

PV analiz cihazı hem ac hem dc sinyal bileşenlerini (gerilim veya akım) ölçer ve AC+DC (rms) verilerini birlikte görüntüler. Ac veya dc birimi gösterimi sinyalde sıfır geçişi olup olmadığına bağlıdır.

#### 4 mm Test Soketleri ile AC/DC Gerilim Ölçümü

| Ekran Aralığı                     | Ölçüm Aralığı          | Çözünürlük | Hassaslık<br>(DC, AC 50 Hz/60 Hz)      |
|-----------------------------------|------------------------|------------|----------------------------------------|
| 0,0 V ac ila 99,9 V ac            | 5,0 V ac ila 99,9 V ac | 0,1 V      |                                        |
| 100 V ac ila 700 V ac             | 100 V ac ila 700 V ac  | 1 V        | $\pm (062.5 \pm 2.8 \text{ Pacamaly})$ |
| 0,0 V dc ila 99,9 V dc            | 5,0 V dc ila 99,9 V dc | 0,1 V      | I (%2,5 + 2 DaSalliak)                 |
| 100 V dc ila 1000 V dc            | 100 V dc ila 1000 V dc | 1 V        |                                        |
| AC/DC algılama                    | Evet (Otomatik)        |            |                                        |
| Pozitif/negatif polarite kontrolü | Evet                   |            |                                        |

#### i100 Pens ile AC/DC Akım

| Ekran Aralığı                                                       | Ölçüm Aralığı              | Çözünürlük | Hassaslık<br>(DC, AC 50 Hz/60 Hz) |
|---------------------------------------------------------------------|----------------------------|------------|-----------------------------------|
| 0,0 A dc ila 100 A dc                                               | 1,0 A dc ila 100 A dc      | 010        | $(0/E + 2 \text{ Pasamak})^{[1]}$ |
| 0,0 A ac ila 100 A ac TRMS                                          | 1,0 A ac ila 100 A ac TRMS | 0,1 A      | ± (%) + 2 DdSdilldK).             |
| [1] i100 pens toleransı dahil değildir Bkz. i100 Pens Toleransları. |                            |            |                                   |

#### i100 Pens Toleransları

| Ölçüm Aralığı                 | Çıkış Sinyali | Hassaslık<br>(DC, AC 50 Hz/60 Hz) | Maksimum Histerezis |
|-------------------------------|---------------|-----------------------------------|---------------------|
| 1 A ila 100 dc veya ac <1 kHz | 10 mV/A ac/dc | ± (%1,5 + 0,5 A)                  | ±0,4 A              |

#### AC/DC Güç Ölçümü (i100 Pens ile)

| Ekran Aralığı               | Ölçüm Aralığı               | Çözünürlük       | Hassaslık<br>(DC, AC 50 Hz/60 Hz) |
|-----------------------------|-----------------------------|------------------|-----------------------------------|
| 0,0 V ac ila 700 V ac       | 5,0 V ac ila 700 V ac       | 0.1 V            | +(%25+2Basamak)                   |
| 0,0 V dc ila 1000 V dc      | 5,0 V dc ila 1000 V dc      | 0,1 V            |                                   |
| 0,0 A ac/dc ila 100 A ac/dc | 1,0 A ac/dc ila 100 A ac/dc | 0,1 A            | ± (%5 + 6 Basamak)                |
| 0 W/VA ila 100 kW/kVA       | 5 W/VA ila 100 kW/kVA       | 1 W/VA; 1 kW/kVA | ± (%7,5 VI + 0,6 V + 0,2 I)       |

#### Güvenlik

| SMFT-1000               | IEC 61010-1, Kirlilik Derecesi 2<br>IEC 61010-2-034 CAT III 1000 dc V. CAT III 700 ac V |
|-------------------------|-----------------------------------------------------------------------------------------|
| i100 Akım Pensi         |                                                                                         |
| Aksesuarlar             | IEC 61010-031                                                                           |
| TL1000-MC4              | CAT III 1500 V, 20 A                                                                    |
| TP1000 Uzak Prob        |                                                                                         |
| Kapaklı                 | CAT IV 600 V, CAT III 1000 V, 10 A                                                      |
| Kapaksız                | CAT II 1000 V, 10 A                                                                     |
| TL1000 Test Uçları      | CAT III 1000 V, 10 A                                                                    |
| TL1000/30M Test Ucu     | CAT III 1000 V, CAT IV 600 V,                                                           |
|                         | 5 A (makara üzerinde) 10 A (tamamen uzatılmış)                                          |
| TP74 Test Probları      |                                                                                         |
| Kapaklı                 | CAT IV 600 V, CAT III 1000 V, 10 A                                                      |
| Kapaksız                | CAT II 1000 V, 10 A                                                                     |
| AC285 Timsah Tipi Klips | CAT III 1000 V, 10 A                                                                    |

SMFT-1000 Kullanım Kılavuzu

Performans...... IEC 61557-1, IEC 61557-2, IEC 61557-4, IEC 61557-10 Elektromanyetik Uyumluluk (EMC) Uluslararası ...... IEC 61326-1: Taşınabilir Elektromanyetik Ortam; CISPR 11: Grup 1, Sinif A Grup 1: Ekipman, dahili calısması icin gereken, kasten olusturulan ve/veya kullanılan iletken bağlanmıs telsiz frekans enerjisi içerir. Sınıf A: Ekipman; evler ve ev olarak kullanılan binalara besleme yapan düsük gerilimli güc kaynağı ağlarına doğrudan bağlı olan yerler haricinde bütün yerlerde kullanım icin uygundur. İletilen ve yayılan bozulmalar sebebiyle diğer ortamlarda elektromanyetik uyumluluğu sağlamak konusunda olası zorluklarla karsılasılabilir. Dikkat: Bu ekipman, mesken ortamlarda kullanım için tasarlanmamıştır ve bu tür ortamlarda telsiz sinyaline karşı yeterli koruma sağlamayabilir. Kore (KCC)..... A Sınıfı Ekipman (Endüstriyel Yayın ve İletişim Ekipmanı) Sınıf A: Ekipman, endüstriyel elektromanyetik dalga yayan ekipman gerekliliklerini karşılar ve satıcı veya kullanıcı bunu dikkate almalıdır. Bu cihazın calısma ortamlarında kullanılması amaclanmıstır. Cihaz, ev kullanımına uygun değildir. USA (FCC)...... 47 CFR 15 alt bölüm B. Kasıtlı Radyatörler: Bu cihaz FCC Kuralları Kısım 15 ile uyumludur. Operasyon şu iki koşula tabidir: (1) Bu cihaz zararlı girişime neden olmaz ve (2) bu cihaz, cihazın istenmedik şekilde çalışmasına neden olan girisimler de dahil olmak üzere her türlü girisimi kabul etmelidir. (15.19). Değisiklik veya modifikasyon yapılması Fluke tarafından acıkca onaylanmamıstır ve kullanıcının ekipmanı kullanma vetkisini geçersiz kılabilir. (15.21) Kablosuz Telsiz Modülü Frekans Aralığı ...... 2402 GHz - 2480 GHz Çıkış Gücü...... 8 dBm **BASITLESTIRILMIS AB UYGUNLUK BEYANI** Fluke, isbu Üründe bulunan telsiz ekipmanının 2014/53/EU savılı Direktif ile uvumlu olduğunu bevan eder.

AB beyanının tam metni aşağıdaki İnternet adresinde mevcuttur: http://www.fluke.com/red.

## Başlamadan Önce

Bu bölüm set içeriği ve PV Analiz Cihazının kontrolleri ve ekranı hakkında bilgi sahibi olmanız için genel bilgiler içerir.

## Set İçeriği

Tablo 2'de setinizin içerisindeki bileşenlerin bir listesi yer alır.

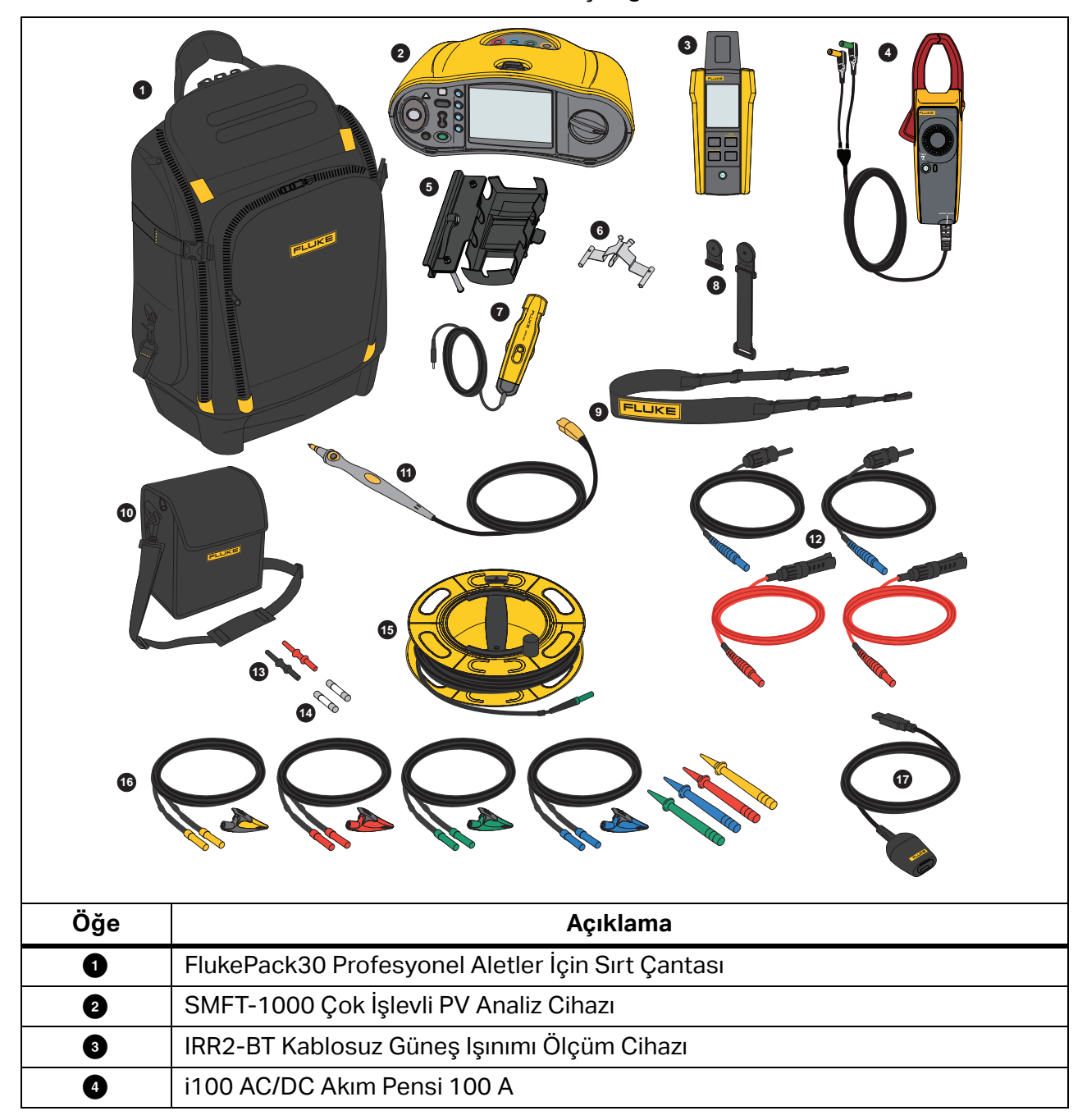

Tablo 2. Set İçeriği

### Tablo 2. Set İçeriği (devamı)

| Öğe                    | Açıklama                                                   |
|------------------------|------------------------------------------------------------|
| 5                      | MB1-IRR Panel Sabitleme Braketi (Işınım Ölçüm Cihazı için) |
| 6                      | Sıfır Adaptörü                                             |
| 0                      | 80PR-IRR Harici Sıcaklık Probu                             |
| 8                      | TPAK Mıknatıs Seti                                         |
| 9                      | Taşıma Kordonu (SMFT-1000 için)                            |
| 10                     | Taşıma Kutusu (Işınım Ölçüm Cihazı için)                   |
| 1                      | Uzaktan Kumandalı Test Düğmesi'ne sahip TP1000 Test Probu  |
| 12                     | TL1000-MC4 Test Ucu Seti (Erkek ve Dişi)                   |
| 13                     | Kuplör Seti                                                |
| 14                     | Sigorta Paketi                                             |
| 15                     | TL1000/30M 30 m Makara Üzerinde Test Ucu                   |
| 16                     | TL1000-KIT Test Ucu Seti                                   |
| 17                     | IR Optik-USB Adaptör Kablosu                               |
|                        | 6 x AA Alkalin IEC LR6 (SMFT-1000 için, takılı değildir)   |
| gösterilme<br>mektedir | 4 x AA Alkalin IEC LR6 (IRR2-BT için, takılı değildir)     |
|                        | 2 x AA Alkalin IEC LR6 (i100 için, takılı değildir)        |

## Aksesuarlar

Aksesuarlarla ilgili en güncel bilgiler için <u>www.fluke.com</u> adresine gidin.

### Döner Kadranı Kullanma

Test tipini seçmek için döner kadranı kullanın. Bkz. Tablo 3.

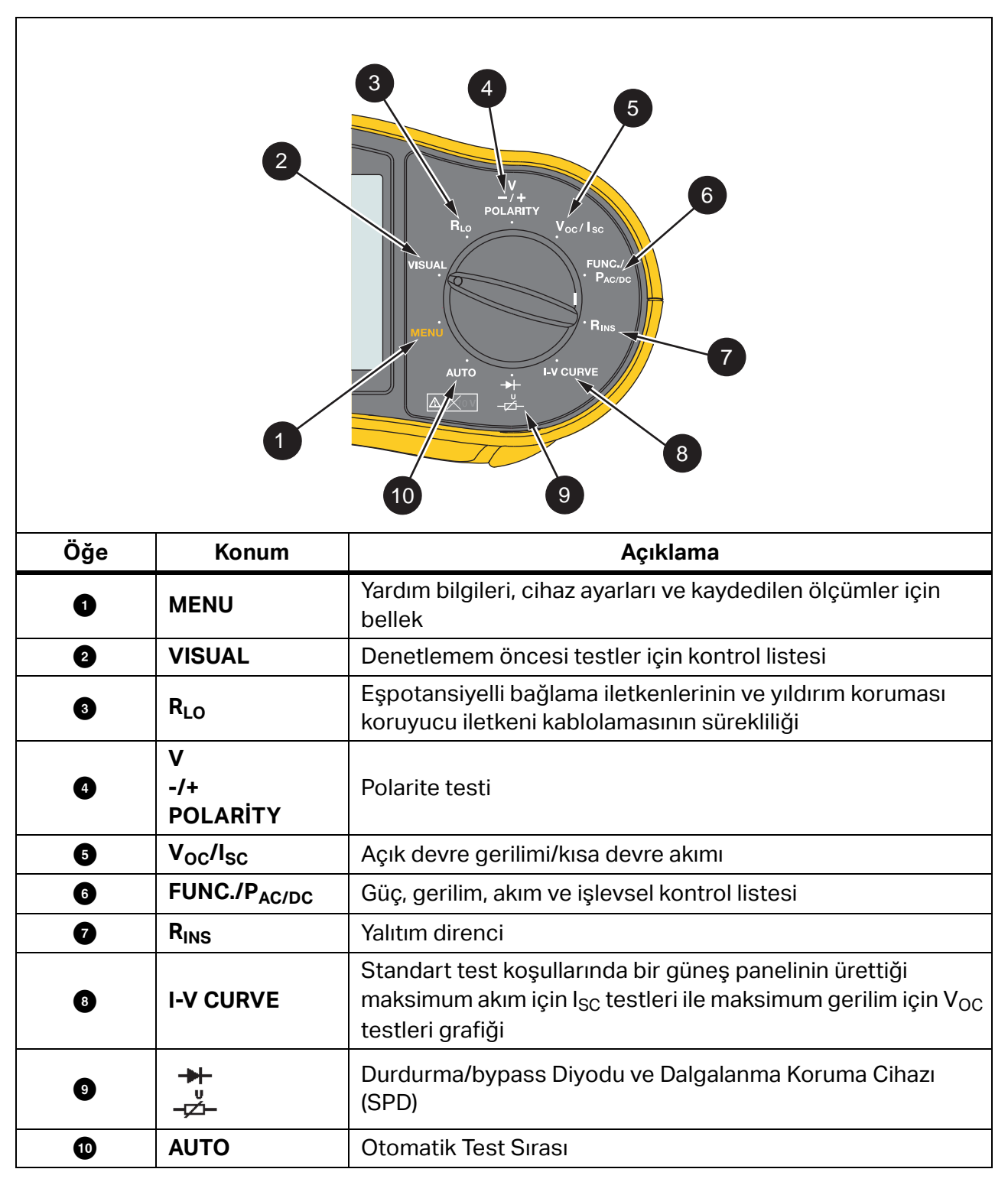

Tablo 3. Döner Kadran

## Düğmeler

PV Analiz Cihazının çalışmasını kontrol etmek, görüntülenecek test sonuçlarını seçmek ve seçilmiş test sonuçları arasında gezinmek için düğmeleri kullanın. Bkz. Tablo 4.

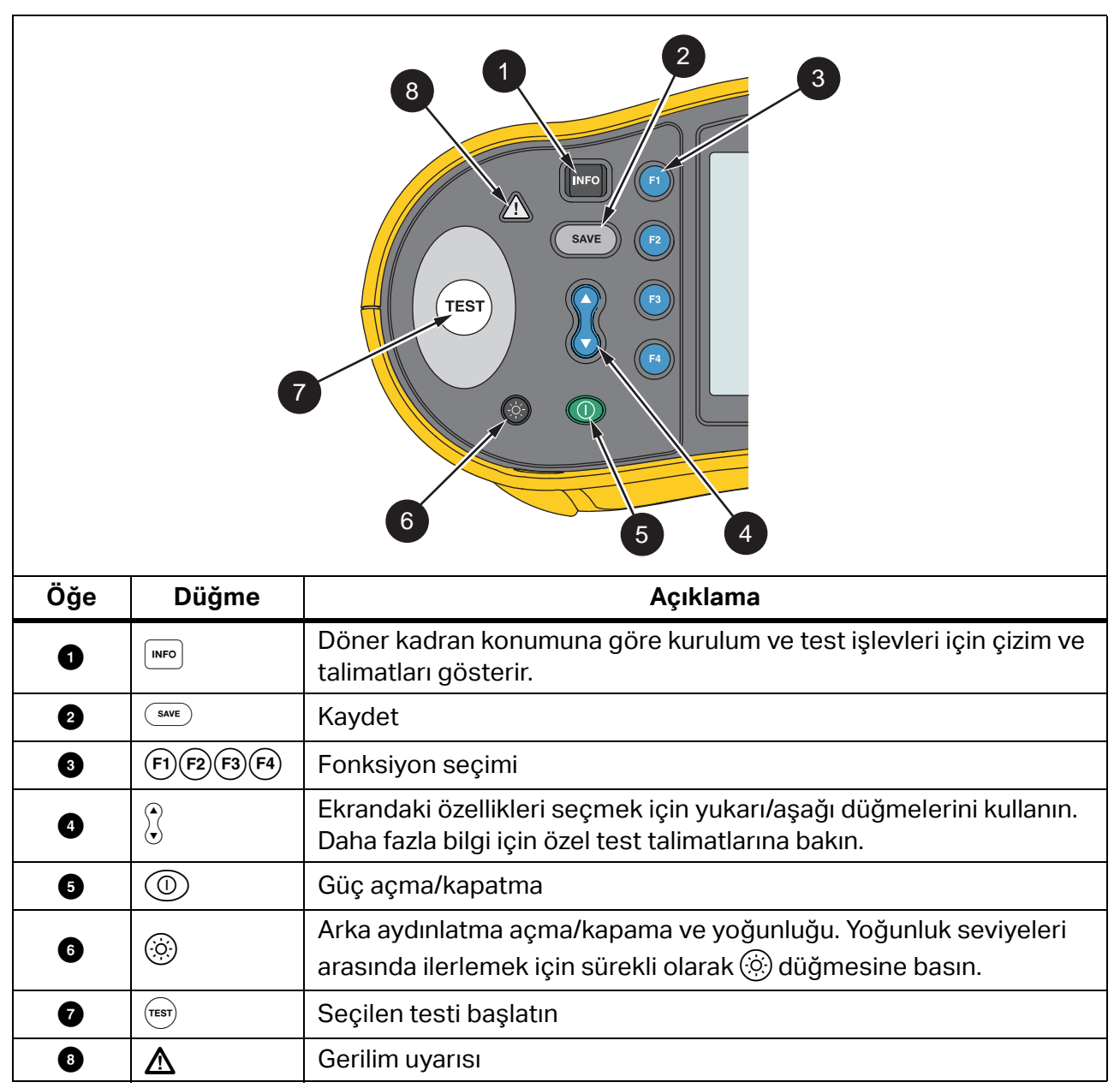

Tablo 4. Basmalı Düğmeler

## Bilgi Düğmesi

INFO (Bilgi) düğmesi 🔎 PV Analiz Cihazının sahip olduğu işlevler ve bunların nasıl kullanılacakları hakkındaki bilgileri gösterir. Döner kadran bir işleve getirildiğinde ekrandaki test işlemi hakkında ipuçları ve bağlantı çizimleri için 🔎 düğmesine basın. Ekranın sağ tarafında

kaydırma çubuğu görüntüleniyorsa test işlevi hakkında daha fazla bilgi almak için 🖁 düğmesini kullanın.

## Ekran

Tablo 5 ekran ve bileşenlerine bir örnek göstermektedir.

2 12/12/20 10:10:31 (UTUD) Select Memory 13 Saved Measurements **Device Settings** > Help 5 Öğe Bileşen Açıklama (F1)(F2)(F3)(F4) için seçenekleri gösterir 0 Navigasyon 2 Tarih/Zaman Damgası Tarih ve saat. Pil Durumu Pil gücü durumunu gösterir 3 Seçili işlev vurgulanır. Seçimi değiştirmek için 💢 Menü 4 düğmesini kullanın. Seçim için seçenekleri açmak üzere (F1) düğmesine basın. Kurulabilecek veya ayarlanabilecek seçenekleri 6 Menü Seçenekleri gösterir. Menü Seçenekleri'nden çıkmak için (F4) düğmesine basın.

Tablo 5. Ekran

### **Terminaller/Test Uçları**

Test uçları test boyunca bağlı ve yerinde kalmalıdır (Keep the Leads). Tablo 6 giriş terminallerini gösterir.

#### <u>∧</u>∧ Uyarı

Olası bir elektrik çarpması, yangın ve fiziksel yaralanmayı önlemek için koruyucu kapak takılı olmadan CAT III veya CAT IV ortamlarında test uçları kullanmayın. Koruyucu kapak, prob metalinin açıkta kalan bölümünü 4 mm'ye kadar azaltır. Böylelikle kısa devrelerden kaynaklanan ark parlaması olasılığı azaltılır.

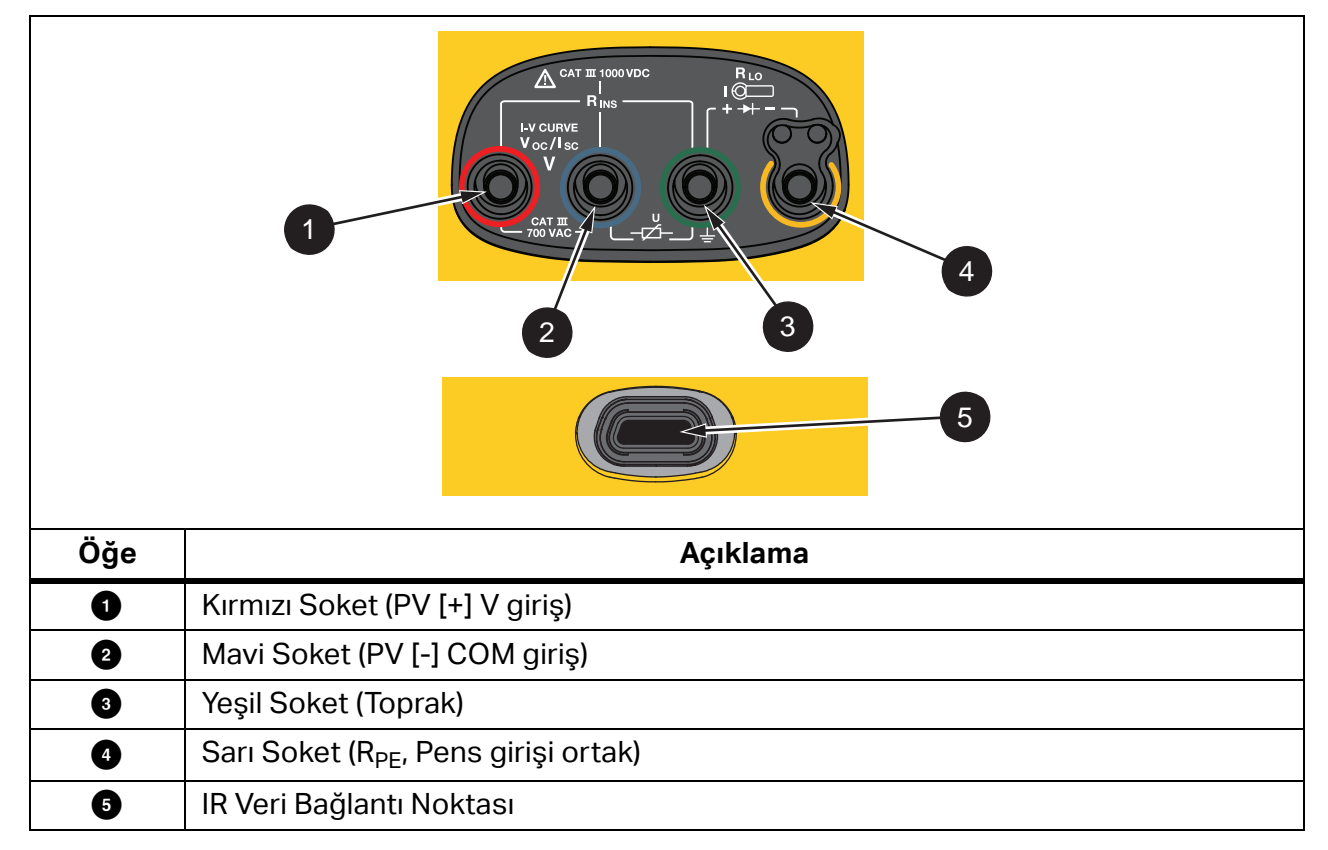

Tablo 6. Terminaller

IR (kızılötesi) portu, Test Cihazını bir bilgisayara bağlamanıza ve bir *TruTest™ Veri Yönetimi Yazımı* belgeleri ile test verilerini indirmenize olanak sağlar. Bu yazılımla test verilerini toplayabilir, düzenleyebilir ve görüntüleyebilirsiniz. IR bağlantısı kullanımı hakkında daha fazla bilgi için *Test Sonuçlarını İndirme* bölümüne bakın.

### Hata Mesajları

Analiz Cihazı hata koşullarını tespit ettiğinde ekranda <u>∧</u> simgesi ile hata kodu görüntülenir. Bkz. Tablo 7. Bu hata durumları, testi devre dışı bırakır veya durdurur.

İpucu: Hata mesajı hakkındaki talimatları görmek için **INFO** düğmesine basın.

| Hata<br>Kodu | Test Tipi               | Açıklama                                                                                                    |  |
|--------------|-------------------------|----------------------------------------------------------------------------------------------------|--|
| 1.1          | Test öncesi<br>Otomatik | Yeşil ve sarı girişler arasında tespit edilen düzensiz gerilim<br>V ≥50,0 V                                                                                                    |  |
| 1.2          | Test öncesi<br>Otomatik | Kırmızı ve mavi girişler arasında tespit edilen düzensiz gerilim<br>V ≥1020 V, V <sub>AB</sub> Polarite: EKSİ veya AC (V ≥5,0 V olduğunda)                                                                                               |  |
| 1.3          | Test öncesi<br>Otomatik | Mavi ve sarı girişler arasında tespit edilen düzensiz gerilim<br>V ≥30,0 V                                                                                                    |  |
| 1.4          | Test öncesi<br>Otomatik | Aşırı kısa devre akımı yükü<br>I <sub>SC</sub> ≥20,5 A                                                                                                    |  |
| 1.5          | Test öncesi<br>Otomatik | Kırmızı ve yeşil (ya da mavi ve yeşil) girişler arasında tespit edilen<br>düzensiz gerilim<br>V ≥50,0 V                                                                                                    |  |
| 1.6          | Test öncesi<br>Otomatik | Kırmızı ve mavi girişler arasında tespit edilen düzensiz gerilim<br>V ≥1020 V DC, ≥720 V AC, EKSİ (V ≥5,0 V olduğunda)                                                                                                    |  |
| 1.7          | Test öncesi<br>Otomatik | Yeşil ve sarı girişler arasında tespit edilen düzensiz gerilim<br>V ≥720,0 V                                                                                                    |  |
| 2.1          | Otomatik<br>Test        | Aşırı ısınma (aşırı sıcaklık)                                                                                                    |  |
| 3.1          | Otomatik<br>Test        | Aşırı bellek yükü                                                                                                    |  |
| 4.1          | Test<br>Test sonrası    | Sigorta F1 Arızalı<br>Dahili test güvenlik sigortasının (20 A) açık olduğunu gösteriyor. F1<br>sigortası yetkili bir teknisyen tarafından değiştirilmelidir.                                                                             |  |
| 4.2          | Test<br>Test sonrası    | Sigorta F2 Arızalı<br>Dahili test güvenlik sigortasının (0,63 A) açık olduğunu ve bu ölçümü<br>yapmak için değiştirilmesi gerektiğini gösteriyor. Bkz. <i>Sigorta</i><br><i>Değişimi</i> .                                               |  |
| 4.3          | Test<br>Test sonrası    | Sigorta F1 ve F2 Arızalı<br>Dahili test, iki güvenlik sigortasının (20 A ve 0,63 A) açık olduğunu ve<br>bu ölçümü yapmak için değiştirilmesi gerektiğini gösteriyor. F1<br>sigortası yetkili bir teknisyen tarafından değiştirilmelidir. |  |

#### Tablo 7. Hata Kodları

## Test Uçlarını Sıfırlama

### 🗥 🕂 Uyarı

Olası bir elektrik çarpması, yangın ve fiziksel yaralanmayı önlemek için koruyucu kapak takılı olmadan CAT III veya CAT IV ortamlarında kullanmayın. Koruyucu kapak, prob metalinin açıkta kalan bölümünü <4 mm'ye kadar azaltır. Böylelikle kısa devrelerden kaynaklanan ark parlaması olasılığı azaltılır.

Eşpotansiyelli bağlama iletkenlerinin ve yıldırım koruması koruyucu iletkeni kablolamasının Süreklilik (R<sub>LO</sub>) ölçümünü yaparken test uçları, ölçümü etkileyebilecek az miktarda dahili gerilime sahip olabilir. Süreklilik testleri yapmadan önce test uçlarını dengelemek ya da sıfırlamak için sıfır adaptörünü kullanın. Bkz. Şekil 1.

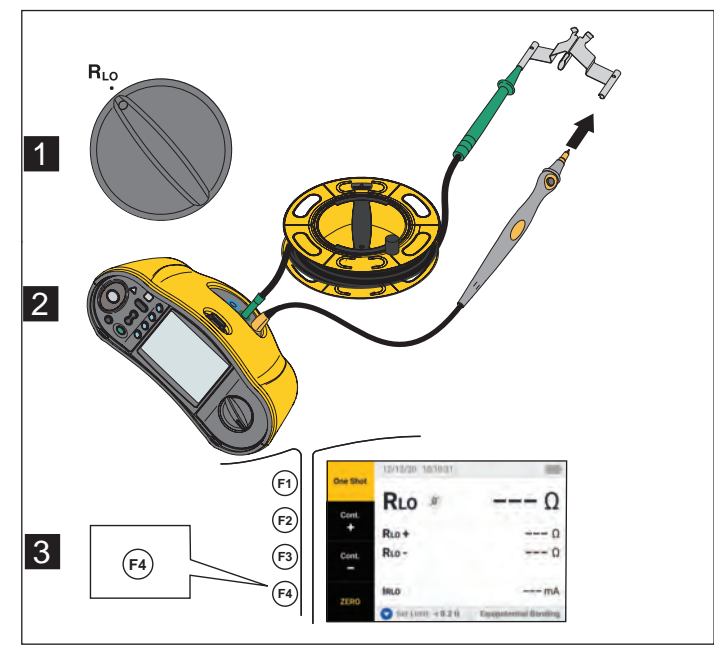

#### Şekil 1. Sıfır Adaptörü Yapılandırması

## Test Kurulumu

IEC 62446-1 standardında göre güneş sistemlerinin güvenlik ve performans analizleri için bu seti kullanın. Setin içerisinde SMFT-1000 PV Analiz Cihazı (PV Analiz Cihazı) ve IRR2-BT Işınım Ölçüm Cihazı (Işınım Ölçüm Cihazı) bulunur.

PV Analiz Cihazı güneş sistemi için güvenlik ve performans ölçümlerini sağlar.

Işınım Ölçüm Cihazı güneş ışınımı ve güneş paneli sıcaklığına dair ek veriler sağlar. Bu veriler, PV Analiz Cihazının IV Eğrisi Güneş Paneli performans ölçümlerini tamamlayıcı niteliktedir. IRR2-BT verileri PV Analiz Cihazına kablosuz olarak gönderir. Herhangi bir sebepten kablosuz bağlantının sekteye uğraması durumunda Işınım Ölçüm Cihazı, bağlantı yeniden kurulduktan sonra göndermek üzere verileri otomatik olarak kaydeder. İki cihaz da verileri doğru şekilde eşleştirmek için senkronize saatlere sahiptir.

Not

IV Eğrisi performans ölçümlerini gerçekleştirmeden önce PV Analiz Cihazı ve Işınım Ölçüm Cihazını kablosuz bağlantı üzerinden senkronize edin. Bkz. PV Analiz Cihazı ile Işınım Ölçüm Cihazını Eşleştirme.

PV Analiz Cihazını açmak için:

1. PV Analiz Cihazını açmak için 🔘 düğmesine 1 saniye boyunca basılı tutun.

Ekranda bellenim sürümüyle birlikte başlangıç ekranı görüntülenir.

2. PV Analiz Cihazını kapatmak için 🔘 düğmesine 2 saniye boyunca basılı tutun.

## PV Analiz Cihazı ile İşınım Ölçüm Cihazını Eşleştirme

İlk kullanım için PV Analiz Cihazı ile Işınım Ölçüm Cihazını eşleştirmeniz gerekir.

- 1. PV Analiz Cihazı ve Işınım Ölçüm Cihazını açın.
- 2. PV Analiz Cihazı ve Işınım Ölçüm Cihazının kablosuz bağlantı menzili içerisinde (<50 m) bulunduğundan emin olun.
- 3. Döner kadranı **MENÜ** konumuna getirin.
- 4. 🕻 düğmesini kullanarak Cihaz Ayarları seçeneğini vurgulayın.
- 5. Cihaz Ayarları menüsünü açmak için 🗊 düğmesine basın.
- 6. 🕻 düğmesini kullanarak **İşınım Ölçüm Cihazı Eşleştirme** seçeneğini vurgulayın.
- 7. (F1) düğmesine basın.
- 8. Cihazları eşleştirmek için PV Analiz Cihazının ekranındaki talimatları izleyin.

PV Analiz Cihazının ekranındaki 🛇 simgesi PV Analiz Cihazı ve Işınım Ölçüm Cihazının birbirlerine bağlandığını gösterir.

Temel kurulumun ardından iki cihazı birden açtığınızda ve cihazlar birbirlerinin kablosuz bağlantı menzili içerisinde olduğunda PV Analiz Cihazı IRR2-BT ile eşleşir.

IV Eğrisi ölçümleri için PV Analiz Cihazı ile IRR2-BT'yi çalışma gününün başında senkronize edin:

- 1. PV Analiz Cihazı ve Işınım Ölçüm Cihazını açın.
- 2. PV Analiz Cihazı ve Işınım Ölçüm Cihazının kablosuz bağlantı menzili içerisinde (<50 m) bulunduğundan emin olun.
- 3. PV Analiz Cihazında döner kadranı I-V EĞRİSİ konumuna getirin.
- 4. F4 düğmesine basın.
- 5. Cihazları senkronize etmek için PV Analiz Cihazının ekranındaki talimatları izleyin.

PV Analiz Cihazının ekranındaki 🕑 simgesi PV Analiz Cihazı ve Işınım Ölçüm Cihazının birbirlerine bağlandığını gösterir.

Senkronizasyon esnasında PV Analiz Cihazı, Işınım Ölçüm Cihazından gelen tüm verileri önceki seanslardan PV Analiz Cihazında bulunan kayıtlarla eşleştirir. Cihazlarda bulunan gerçek zamanlı saat senkronize olur ve Işınım Ölçüm Cihazının belleği temizlenir. Işınım Ölçüm Cihazı sürekli olarak 17 saate kadar veri kaydeder.

lşınım ve sıcaklık ölçümlerini manuel olarak girme seçeneği mevcuttur. Daha fazla bilgi için *I-V Eğrisi Testi* bölümüne bakın.

Not

lşınım Ölçüm Cihazı panelin üzerine yerleştirilmişse PV Analiz Cihazını kablosuz menzilinin içerisine taşıyın.

## IEC 62446-1 Kategori 1 Testleri

#### **Gözle Kontrol**

IEC düzenlemeleri uyarınca Güneş Sisteminin gözle kontrol edilmesi gerekir. PV Analiz Cihazı her görev için bir kontrol listesi sunar ve ardından görsel kontrol sonuçlarını dahili belleğine kaydeder. Tüm sonuçlar PC yazılımına indirilerek nihai raporlar için kullanılabilir.

Gözle kontrol için:

- 1. PV Analiz Cihazını açın.
- 2. Döner kadranı VISUAL (GÖRSEL) konumuna getirin ve ekrandaki talimatları izleyin.
- 3. Ekranın sağ tarafında kaydırma çubuğu görüntüleniyorsa kontrol listesi hakkında daha fazla bilgi almak için 🕄 düğmesini kullanın.
- 4. Bir sonucu seçmek için (F1) (F2) veya (F3) düğmelerini kullanın.
- 5. Sonuçları bellekte depolamak için (SAVE) düğmesine basın.

Ekranda bir onay mesajı görüntülenir.

#### Koruyucu Topraklama ve Eşpotansiyelli Bağlama İletkenlerinin Sürekliliği

Doğru ölçümler için ölçüm yapmadan önce daima test uçlarının direncini dengeleyin:

- 1. PV Analiz Cihazını açın.
- 2. Döner kadranı **R**Lo konumuna getirin.
- 3. Yeşil uç ve sarı ucu sıfırlayın (kısa).
- 4. (F4) düğmesine basın.

Daha fazla bilgi için bkz. Şekil 1.

- 5. Ekrandaki talimatları izleyin.
- 6. Başarılı veya Başarısız durumu atamak üzere ölçümler için düzenlemelere bağlı sınırları ayarlayın.

Not

Ölçüm yapıldıktan sonra sınırları değiştiremezsiniz. Sınırı değiştirmeniz durumunda ölçümü tekrarlamanız gerekir.

#### Sınırları Ayarlama

Düzenlemelere bağlı sınırlar testte kullanılan kablonun uzunluğuna bağlıdır.

Ayarlamak için:

- 1. PV Analiz Cihazını açın.
- 2. Döner kadranı **R**Lo konumuna getirin.
- 3. Bir seçeneği vurgulamak için 印 🕫 🕫 veya 📢 düğmelerini kullanın.
- 4. Seçeneği düzenlemek için 🛡 düğmesine basın.

Manuel Giriş ekranı gösterilir.

- 5. Ayarlama menüsünü açmak için 🕅 düğmesine basın.
- 6. Değeri değiştirmek için 🕻 düğmesini kullanın.
- 7. Kesit ve Malzeme seçeneklerini gerektiği gibi düzenleyin.
- 8. Manuel Giriş ekranı ve Otomatik Hesaplama sınırı arasında geçiş yapmak için 🕄 düğmesine basın.
- 9. Hesaplamayı kaydetmek için 🖽 düğmesine basın ve **R**Lo Ölçümü ekranına dönün.

## Direnç Testi (R<sub>LO</sub>)

PV Analiz Cihazı,  $\geq$ 200 mA (@2 Ω) test akımı ile şunlar için koruyucu iletken direncini (**R**<sub>L0</sub>) ölçer:

- IEC 62446-1 6.1 bendine göre Topraklama ve Eşpotansiyelli Bağlama İletkenleri
- Yıldırım Koruması Sistemleri (LPS)
- Topraklama Sistemi

#### Topraklama ve Eşpotansiyelli Bağlama İletkenlerinin Direnci

Topraklama ve eşpotansiyelli bağlama ?letkenlerinin direncini ölçmek için:

- 1. Döner kadranı RLo konumuna getirin.
- 2. Eşpotansiyelli Bağlama seçeneğini belirlemek için 🔻 düğmesini kullanın.
- 3. **Tek Seferlik** (varsayılan mod) seçeneğini belirlemek üzere **F**1 düğmesine basın ve ekrandaki talimatları izleyin.
- 4. Yeşil test ucunu merkezi PE konektörüne/toprağa bağlayın.
- 5. Sarı test ucunu ölçüm noktasına bağlayın.

Bu, modülün metal çerçevesi veya güneş paneli montaj sisteminin rayı olabilir.

6. PV Analiz Cihazı veya Uzak Probun üzerindeki 🐨 düğmesine basın.

Bu modda, PV Analiz Cihazı kısa bir ölçümün ( $R_{LO}$ +) ardından ters polarite ile ikinci bir kısa ölçüm ( $R_{LO}$ -) gerçekleştirir.

PV Analiz Cihazı, ölçüm tamamlandığında tüm sonuçları gösterir ve ana sonuç olarak en yüksek (en kötü) sonucu seçer. Seçilen sınıra göre üç sonuç da BAŞARILI veya BAŞARISIZ olarak belirlenir.

PV Analiz Cihazı direnç testi (I<sub>RLO</sub>) esnasında uygulanan test akımının değerini de gösterir.

#### Yıldırım Koruması İletkeninin Kablolaması

Yıldırım Koruması Sistemindeki (LPS) direnci ölçmek için:

- 1. Döner anahtarı  $\mathbf{R}_{LO}$  konumuna getirin.
- 2. Yıldırım Koruması İletkeni seçeneğini belirlemek için 🛡 düğmesini kullanın.
- 3. **Tek Seferlik** (varsayılan mod) seçeneğini belirlemek üzere (F4) düğmesine basın ve ekrandaki talimatları izleyin.

Bu modda, PV Analiz Cihazı kısa bir ölçümün (R<sub>LO</sub>+) ardından ters polarite ile ikinci bir kısa ölçüm (R<sub>LO</sub>-) gerçekleştirir. PV Analiz Cihazı, ölçüm tamamlandığında tüm sonuçları gösterir ve ana sonuç olarak en yüksek (en kötü) sonucu seçer. Seçilen sınıra göre üç sonuç da BAŞARILI veya BAŞARISIZ olarak belirlenir.

#### Topraklama Sistemi

RLO Sürekli Ölçüm yöntemiyle topraklama sistemindeki sorunları gidermek için:

1. **R+ Pozitif** için (F2) veya **R- Negatif** için (F3) düğmesine basın ve ekrandaki talimatları izleyin.

### **Polarite Testi**

Polarite testi IEC 62446-1 6.2 bendine göre pozitif ve negatif kabloların güneş enerjisi sisteminin toplama panosu, invertör veya ana şalterine doğru şekilde bağlandığını teyit eder.

#### 🗛 🗛 Uyarı

# Fiziksel yaralanma veya sistem hasarlarını önlemek üzere tüm bağlantılarda doğru kutuplar kullanılmalıdır.

Polariteyi test etmek için:

- 1. Döner kadranı -/+ POLARITY konumuna getirin.
- 2. Kırmızı test ucunu PV dizesindeki pozitif konektöre, mavi test ucunu ise PV dizesindeki negatif konektöre bağlayın.

İpucu: Bağlantı şemasını görmek için 🔎 düğmesine basın.

3. Ekrandaki talimatları izleyin.

Üst ekranda test uçlarına bağlı gerçek gerilim gösterilir. PV Analiz Cihazı >5 V gerilim için ölçümü Seyveya Seyveya S

Ac gerilimi tespit edilirse ekranda bir uyarı görüntülenir.

#### PV Dizesi Toplama Panosu

Bu test prosedürü IEC 62446-1 6.3 bendine uyumluluğu teyit eder. Herhangi bir dize sigortası veya konektörü ilk kez bağlanmadan önce bu testi gerçekleştirin:

- Dizelerin ortak bir negatif bara paylaşması için tüm negatif sigorta veya konektörleri bağlayın.
- Hiçbir pozitif sigorta veya konektör bağlamayın.
- Pozitiften (kırmızı test ucu) negatife (mavi test ucu) ilk dizenin açık devre gerilimini ölçün ve beklenen bir değer çıktığından emin olun.
- Pozitiften negatife diğer dizelerle devam edin, beklenen bir değer çıktığından ve değerin ölçüm yapılan bir önceki dizeye kıyasla ±15 V üzerinde farklılık göstermediğinden emin olun.

Dize sigortalarını test etmek için:

- 1. Döner anahtarı -/+ POLARITY konumuna getirin.
- 2. Bağlantı şemasını görmek için 🔤 düğmesine basın.
- 3. Ekrandaki talimatları izleyin.

#### **PV Dizesi**

Açık devre gerilimi ve devre akımı testi (kısa devre testi veya çalışma akımı).

#### Açık devre gerilimi ölçümü (V<sub>OC</sub>)

IEC 62446-1 6.4 bendine göre açık devre gerilimi ölçümü (V<sub>OC</sub>). Bu test, modüldeki dizelerin doğru şekilde kablolanıp kablolanmadığını ve dize içerisindeki serilerde beklenen sayıda modülün bağlanıp bağlanmadığını kontrol eder. Seri bağlanan dizelerde ölçülen gerilim, dizedeki güneş panellerinin gerilimlerinin toplamına eşit olmalıdır. Bu test aynı zamanda her bir panelin açık gerilimini teyit etmek için kullanılabilir.

#### Devre akımı testi - kısa devre testi (I<sub>SC</sub>)

IEC 62446-1 6.5.2 bendine göre PV dizesi devre akımı testi, sistemin doğru çalışma özelliklerine sahip olduğunu ve PV dizisi kablolamasında önemli bir hata olmadığını doğrulamak için kullanılan bir kısa akım ölçümü testidir. Bu testler modül/dizi performansının bir göstergesi olarak kabul edilmemelidir. Kısa akım ölçümü sonuçlarını güneş panelinin teknik özellikleriyle karşılaştırın. Güneş paneli teknik özellikleri bağlanırsa ve Işınım/Sıcaklık ölçümleri Işınım Ölçüm Cihazından aktarılırsa PV Analiz Cihazı tüm hesaplamaları otomatik olarak gerçekleştirir.

#### Çalışma testi yöntemi

I<sub>SC</sub> için alternatif test yöntemi (bkz. IEC 62446-1 Bent 6.5.3).

#### Test etmek için:

- 1. Panelin teknik özelliklerini indirin.
- 2. PV modelini seçin.
- 3. Her bir dizedeki modül sayısını girin.
- 4. Test için Işınım Ölçüm Cihazını güneş paneline bağlayın.
- 5. Döner anahtarı Voc/Isc konumuna getirin.
- 6. Kırmızı test ucunu dizedeki pozitif konektöre, mavi test ucunu ise dizedeki negatif konektöre bağlayın.

İpucu: Bağlantı şemasını görmek için 🔎 düğmesine basın.

7. Ekrandaki talimatları izleyin.

PV Analiz Cihazı, seçili PV modeli panel verileri ve modül sayısına göre açık devre gerilimi ölçümü ile kısa devre testi sonuçlarını BAŞARILI veya BAŞARISIZ olarak belirler.

## Gerilim/Akım Testi (V<sub>OC</sub>/I<sub>SC</sub>)

V<sub>OC</sub>, IEC 62446-1 6.4 bendine göre standart test koşullarında güneş panelinin ürettiği maksimum gerilime yönelik bir testtir. I<sub>SC</sub>, IEC 62446-1 6.5.2 bendine göre standart test koşullarında güneş panelinin ürettiği maksimum akıma yönelik bir testtir.

Test etmek için:

- 1. Test için Işınım Ölçüm Cihazını güneş paneline bağlayın.
- 2. PV Analiz Cihazındaki döner anahtarı **V<sub>OC</sub>/I<sub>SC</sub>** konumuna getirin.
- 3. PV modeli ve Işınım Ölçüm Cihazından gelen verilere göre V<sub>OC</sub> için sınırı ayarlayın.

STC hesaplama sınırları: ışınım ve nominal değerlere göre hesaplanır.

4. PV modeli ve lşınım Ölçüm Cihazından gelen verilere göre I<sub>SC</sub> için sınırı ayarlayın.

STC hesaplama sınırları: ışınım ve nominal değerlere göre hesaplanır.

Ekranda Işınım Ölçüm Cihazından alınan Işnm. ve Tcell verileri görüntülenir.

5. Kırmızı test ucunu dizedeki pozitif konektöre, mavi test ucunu ise dizedeki negatif konektöre bağlayın.

İpucu: Bağlantı şemasını görmek için 📭 düğmesine basın.

V<sub>OC</sub> ölçümü test uçlarını bağladıktan sonra ekranda görüntülenir.

Not

PV Analiz Cihazının ters polarite tespit etmesi durumunda bir sesli uyarı duyulur ve ekranda negatif ölçüme bağlı başarısız test için bir uyarı görüntülenir.

6. I<sub>SC</sub> ölçümünü başlatmak için 🕬 düğmesine basın.

V<sub>OC</sub> ve I<sub>SC</sub> sonuçları, Işınım Ölçüm Cihazından gelen sınıra göre ekranda bir Başarılı/ Başarısız simgesiyle birlikte gösterilir.

7. Sonuçları belleğe kaydetmek için SWE düğmesine basın.

Ekranda kimlik numarasıyla birlikte bir onay mesajı görüntülenir ve cihaz test ekranına döner.

#### **PV Modelini Seçme**

lşınım Ölçüm Cihazı bağlı olmadığında herhangi bir sınır kullanılamaz ve ekranda hiçbir ışınım veya sıcaklık verisi görüntülenmez.

Bir ölçüm yapmak için:

1. PV Analiz Cihazının test uçlarını güneş paneline bağlayın.

İpucu: Bağlantı şemasını görmek için 🔎 düğmesine basın.

V<sub>OC</sub> ölçümü test uçlarını bağladıktan sonra ekranda görüntülenir. Bu yapılandırmada Başarılı/Başarısız simgeleri görüntülenmez.

2. I<sub>SC</sub> ölçümünü başlatmak için 📼 düğmesine basın.

V<sub>OC</sub> ve I<sub>SC</sub> sonuçları ekranda gösterilir.

3. Sonuçları belleğe kaydetmek için 💷 düğmesine basın.

Ekranda kimlik numarasıyla birlikte bir onay mesajı görüntülenir ve cihaz test ekranına döner.

#### Yalnızca İşınım Ölçüm Cihazıyla Eşleştirme

lşınım Ölçüm Cihazı bağlandığında ve PV modeli seçilmediğinde herhangi bir sınır kullanılamaz. Işınım Ölçüm Cihazından alınan ışınım ve sıcaklık verileri ekranda gösterilir.

Bir ölçüm yapmak için:

1. PV Analiz Cihazının test uçlarını güneş paneline bağlayın. V<sub>OC</sub> ölçümü otomatik olarak ekranda görüntülenir.

İpucu: Bağlantı şemasını görmek için 🔎 düğmesine basın.

V<sub>OC</sub> ölçümü test uçlarını bağladıktan sonra ekranda görüntülenir. Ekranda Işınım Ölçüm Cihazından alınan Işnm. ve Tcell verileri görüntülenir. Bu yapılandırmada Başarılı/Başarısız simgeleri görüntülenmez.

2. I<sub>SC</sub> ölçümünü başlatmak için 📼 düğmesine basın.

V<sub>OC</sub> ve I<sub>SC</sub> sonuçları ekranda gösterilir.

3. Sonuçları belleğe kaydetmek için 💷 düğmesine basın.

Ekranda kimlik numarasıyla birlikte bir onay mesajı görüntülenir ve cihaz test ekranına döner.

### Hızlı V<sub>OC</sub>/I<sub>SC</sub> Ölçümü

PV modelli veya lşınım Ölçüm Cihazı bağlantısı olmadan hızlı bir V<sub>OC</sub>/I<sub>SC</sub> ölçümü yapabilirsiniz. Bu tür ölçümlerde Başarılı/Başarısız sınırları veya lşınım verileri gösterilmez.

Bir ölçüm yapmak için:

- 1. PV Analiz Cihazındaki döner anahtarı **V<sub>OC</sub>/I<sub>SC</sub>** konumuna getirin.
- 2. Test uçlarını güneş paneline bağlayın.  $V_{OC}$  ölçümü otomatik olarak ekranda görüntülenir.

İpucu: Bağlantı şemasını görmek için 📭 düğmesine basın.

Gerilim ≥50 V olduğunda gerilim sembolü açılır.

3. I<sub>SC</sub> ölçümünü başlatmak için 🐨 düğmesine basın.

V<sub>OC</sub> ve I<sub>SC</sub> sonuçları ekranda gösterilir. Bu yapılandırmada Başarılı/Başarısız simgeleri görüntülenmez.

4. Sonuçları belleğe kaydetmek için SWE düğmesine basın.

Ekranda kimlik numarasıyla birlikte bir onay mesajı görüntülenir ve cihaz test ekranına döner.

### V<sub>OC</sub>/Çalışma Akımı Ölçümü

IEC 62446-1 6.5.3 bendi uyarınca gereken I<sub>SC</sub> için alternatif yöntem olarak çalışma akımı.

Bir ölçüm yapmak için:

1. PV dizesini invertöre bağlayın ve sistemi normal çalışma modunda çalıştırın (invertör maksimum güç noktasında olmalıdır).

Dize gerilimini paralel olarak ölçebilmeniz için araya iki adet Y konektörü bağlamak faydalıdır.

- 2. Döner anahtarı **V<sub>0C</sub>/I<sub>SC</sub>** konumuna getirin.
- 3. Test uçlarını güneş paneline bağlayın.

V<sub>OC</sub> ölçümü otomatik olarak ekranda görüntülenir.

İpucu: Bağlantı şemasını görmek için 🔎 düğmesine basın.

4. V<sub>OC</sub> ölçümünü başlatmak için 🐨 düğmesine basın.

V<sub>OC</sub> ölçümü ekranda görüntülenir. PV modeli seçili ve Işınım Ölçüm Cihazı bağlı ise ekranda Başarılı/Başarısız simgeleri gösterilir. V<sub>OC</sub> Ölçümü talimatları, ölçümün tamamlandığını belirtecek şekilde bir onay işaretiyle birlikte gri renge döner. Çalışma Akımı Ölçümü talimatları etkinleştirilir/aydınlanır.

5. Pensi bağlayın ve akım akışı/polaritenin Pens üzerindeki okla eşleştiğinden emin olun.

İpucu: Bağlantı şemasını görmek için 📭 düğmesine basın.

6. Çalışma Akımı ölçümünü başlatmak için 🐨 düğmesine basın.

## Güç AC/DC ve İşlev Testleri

IEC 62446-1 6.6 bendine göre paneller tarafından üretilen dc gücün doğru şekilde ac güce çevrildiğinden emin olmak üzere PV sisteminden gelen güç çıkışını test eder.

#### Tek Fazlı Invertör Performansı Kontrolü

Önce dc, sonra ac gücü ölçün ve verimliliği karşılaştırın.

Bir dc ölçümü yapmak için:

1. PV Analiz Cihazındaki döner anahtarı **FUNC./P<sub>AC/DC</sub>** konumuna getirin.

Ekranda boş durumdaki güç gösterilir ve cihaz dc ve ac ölçümlerini karşılaştırmaya hazırdır.

- 2. Verimlilik Faktörü Sınırını belirlemek için  $\mathbf{\nabla}$  düğmesine basın.
- 3. PV dizesini invertöre bağlayın ve sistemi normal çalışma modunda çalıştırın (invertör maksimum güç noktasında olmalıdır).
- 4. Kırmızı test ucunu PV dizesindeki pozitif konektöre paralel olarak, mavi test ucunu ise PV dizesindeki negatif konektöre paralel olarak bağlayın.
- 5. Pensi bağlayın ve akım akışı/polaritenin Pens üzerindeki okla eşleştiğinden emin olun.

İpucu: Bağlantı şemasını görmek için 📭 düğmesine basın.

- 6. 🐨 düğmesine basın.
- 7. Dc ölçümlerini tutmak için 🕞 düğmesine basın.

Mavi sütun başlığı dc ölçümlerinin beklemede olduğunu gösterir.

8. Dc ölçüm sütununu temizlemek veya iptal etmek ve boş duruma döndürmek için **V** düğmesine basın.

Bir ac ölçümü yapmak için:

- 1. Test uçlarını invertörün ac çıkışına bağlayın.
- 2. Pensi bağlayın.

İpucu: Bağlantı şemasını görmek için 📭 düğmesine basın.

- 3. TEST düğmesine basın.
- 4. Ac ölçümlerini tutmak için 🕞 düğmesine basın.

Mavi sütun başlığı ac ölçümlerinin beklemede olduğunu gösterir.

Ekranda Başarılı veya Başarısız simgesiyle birlikte Verimlilik Faktörü oranı gösterilir.

5. Sonuçları belleğe kaydetmek için SAVE düğmesine basın.

Ekranda kimlik numarasıyla birlikte bir onay mesajı görüntülenir ve cihaz test ekranına döner.

#### 3 Fazlı Invertör Performansı Kontrolü

Önce dc, sonra ac gücü (L1 + L2 + L3) ölçün ve verimliliği karşılaştırın.

Bir ölçüm yapmak için:

1. PV Analiz Cihazındaki döner anahtarı **FUNC./P<sub>AC/DC</sub>** konumuna getirin.

Ekranda boş durumdaki güç gösterilir ve cihaz 3 fazlı gücü kontrol etmek için hazırdır.

- 2. Tek Fazlı ve 3 Fazlı güç arasında geçiş yapmak için 🛦 düğmesine basın.
- 3. Verimlilik Faktörü Sınırını belirlemek için  $\mathbf{\nabla}$  düğmesine basın.
- 4. TEST düğmesine basın.
- 5. Dc ölçümlerini tutmak için 🕞 düğmesine basın.

Mavi sütun başlığı, dc ölçümlerinin beklemede olduğunu gösterir.

- 6. TEST düğmesine basın.
- 7. Ac-L1 ölçümlerini tutmak için 🕞 düğmesine basın.

Mavi sütun başlığı ac-L1 ölçümlerinin beklemede olduğunu gösterir.

- 8. (TEST) düğmesine basın.
- 9. Ac-L2 ölçümlerini tutmak için 🕞 düğmesine basın.

Mavi sütun başlığı ac-2 ölçümlerinin beklemede olduğunu gösterir.

- 10. Test düğmesine basın.
- 11. Ac-L3 ölçümlerini tutmak için 🕞 düğmesine basın.

Mavi sütun başlığı ac-L3 ölçümlerinin beklemede olduğunu gösterir.

Ekranda Başarılı veya Başarısız simgesiyle birlikte Verimlilik Faktörü oranı gösterilir.

12. Sonuçları belleğe kaydetmek için (SAVE) düğmesine basın.

Ekranda kimlik numarasıyla birlikte bir onay mesajı görüntülenir ve cihaz test ekranına döner.

#### AC/DC Gerilim Ölçümü

Ac veya dc gücü otomatik olarak tespit eden tek seferlik gerilim ölçümü.

Bir ölçüm yapmak için:

- 1. PV Analiz Cihazındaki döner anahtarı FUNC./P<sub>AC/DC</sub> konumuna getirin.
- 2. Gerilimi ölçmek için 🕫 düğmesine basın.

Ekrandaki tire işaretleri hiçbir test ucunun PV Analiz cihazına bağlı olmadığını gösterir.

3. Test uçlarını test edilen devreye bağlayın.

İpucu: Bağlantı şemasını görmek için 📭 düğmesine basın.

PV Analiz Cihazı ölçümün ac gerilim mi yoksa dc gerilim mi olduğunu otomatik olarak algılar.

4. Ölçümü tutmak için 🕞 düğmesine basın.

Ölçüm beklemeye alınır.

5. Sonuçları belleğe kaydetmek için 💷 düğmesine basın.

Ekranda kimlik numarasıyla birlikte bir onay mesajı görüntülenir ve cihaz test ekranına döner.

#### AC/DC Akım Ölçümü

Ac veya dc gücü otomatik olarak tespit eden tek seferlik akım ölçümü.

Bir ölçüm yapmak için:

- 1. PV Analiz Cihazındaki döner anahtarı **FUNC./P<sub>AC/DC</sub>** konumuna getirin.
- 2. Akımı ölçmek için (F2) düğmesiyle geçiş yapın.

(F2) düğmesi, gerilim ve akım ölçümü seçenekleri arasında geçiş yapmanızı sağlar. Ekrandaki tire işaretleri hiçbir test ucunun PV Analiz cihazına bağlı olmadığını gösterir.

3. Pensi test edilen devreye bağlayın.

İpucu: Bağlantı şemasını görmek için 📭 düğmesine basın.

PV Analiz Cihazı ölçümün ac akım mı yoksa dc akım mı olduğunu otomatik olarak algılar.

4. Ölçümü tutmak için 🕫 düğmesine basın.

Ölçüm beklemeye alınır.

5. Sonuçları belleğe kaydetmek için SWE düğmesine basın.

Ekranda kimlik numarasıyla birlikte bir onay mesajı görüntülenir ve cihaz test ekranına döner.

#### İşlevsel Testler

İşlevsel testler için kontrol listesi.

Test etmek için:

- 1. PV Analiz Cihazındaki döner anahtarı **FUNC./P<sub>AC/DC</sub>** konumuna getirin.
- 2. İşlevsel testlerin sonuçlarını kaydetmeye başlamak için  $\mathbb{F}_{4}$  düğmesine basın.
- 3. Farklı kontrol listesi maddelerini vurgulamak için 🔆 düğmesine basın.
- 4. Vurgulanan satırları başarılı, başarısız veya yok olarak seçmek üzere 🗊 ve 🖻 düğmelerine basın.
- 5. Güç testine dönmek için 👎 (Geri) düğmesine basın.

Herhangi bir onay kutusu doldurulmuşsa 🕄 kullanılabilir. Gücün açık/kapalı olması veya farklı bir güne geçilmesinden bağımsız olarak yeni bir oturum için temizlenen kadar sonuçlar ekranda gösterilir.

6. Sonuçları belleğe kaydetmek için 💷 düğmesine basın.

Ekranda kimlik numarasıyla birlikte bir onay mesajı görüntülenir ve cihaz test ekranına döner.

## İzolasyon Direnci Testi (R<sub>INS</sub>)

R<sub>INS</sub> Modu IEC 62446-1 6.7 bendine göre PV Dizisi ile toprak arasındaki yalıtımın direncine yönelik bir testtir. Minimum olarak her bir PV dizisi veya alt dizi için bu testi tekrarlayın. Gerektiğinde dizeleri de ayrı ayrı test edebilirsiniz.

#### Test Yöntemi 1 (Keep the Leads)

Bu test kapsamında, önce PV Dizisinin negatif tarafı ile toprak arasında ve ardından PV Dizisinin pozitif tarafı ile toprak arasında bir test gerçekleştirilir. Bu test için bağlantılar değiştirilmez (Keep the Leads sistemi).

Test etmek için:

- 1. PV Analiz Cihazındaki döner anahtarı **R<sub>INS</sub>** konumuna getirin.
- 2. Test uçlarını güneş paneline bağlayın.

İpucu: Bağlantı şemasını görmek için 📭 düğmesine basın.

Sahada toprak noktası ile çerçeveler toprak noktasına bağlanmışsa:

- a. Yeşil test ucunu toprağa bağlayın.
- b. Kırmızı test ucunu PV Dizisindeki pozitif terminale bağlayın.
- c. Mavi test ucunu PV Dizisindeki negatif terminale bağlayın.

VEYA

Sahada toprak noktası ile çerçeveler toprak noktasına **bağlanmamışsa** (tesisat için koruma sınıfı II):

- a. Yeşil test ucunu PV Dizisinin çerçevesine bağlayın.
- b. Kırmızı test ucunu PV Dizisindeki pozitif terminale bağlayın.
- c. Mavi test ucunu PV Dizisindeki negatif terminale bağlayın.
- Nominal test gerilimini seçmek üzere ▼ düğmesini kullanın (V<sub>N</sub> seçimi=50/100/250/500/ 1000 V).

Bu değer sınır değerlerini tetikleyecektir.

4. Uç yapılandırması tamamlandıktan sonra R<sub>INS</sub> (1) ölçümünü başlatmak için 📼 düğmesine 1 saniyeden uzun basın.

Ölçüm hesaplanırken tireler belirip kaybolur ve ardından ekranda test sonuçları görüntülenir:

- R<sub>INS</sub>: en düşük R<sub>INS</sub> + veya R<sub>INS</sub> değeri
- R<sub>INS</sub> +: PV+'dan toprak yönüne yalıtım direnci
- R<sub>INS</sub> -: PV-'den toprak yönüne yalıtım direnci
- V<sub>INS</sub> +: yalıtım testi sırasında uygulanan test gerilimi (PV+'dan toprak yönüne)
- V<sub>INS</sub> -: yalıtım testi sırasında uygulanan test gerilimi (PV-'den toprak yönüne)

**Başarılı:**  $\bigotimes_{Pass}$  ve kısa sinyal sesi testin başarılı geçtiğini ve sonuçların önceden ayarlanan sınırlardan daha yüksek olduğunu gösterir.

**Başarısız:** Se ve birden çok sinyal sesi testin başarısız geçtiğini ve sonuçların önceden ayarlanan sınırlardan daha düşük olduğunu gösterir.

5. Sonuçları belleğe kaydetmek için SAVE düğmesine basın.

Ekranda kimlik numarasıyla birlikte bir onay mesajı görüntülenir ve cihaz test ekranına döner.

Not

Direncin R<sub>INS</sub> testinde (1 veya 2) kabul edilebilir bir eşiğin dışında olması durumunda yalıtım üzerinde direncin sorunluğu olduğu tam konumun bulunması için Sürekli testi kullanın. Bkz. Sürekli Ölçüm.

#### Test Yöntemi 2 (Varsayılan)

Varsayılan Test Yöntemi 2 önce pozitif, sonra negatif bir ölçüm için toprak ile kısa devre yapan dizi arasında gerçekleştirilen bir testtir. Bu yöntemde de Keep the Leads seçeneği kullanılır.

- 1. PV Analiz Cihazındaki döner anahtarı **R<sub>INS</sub>** konumuna getirin.
- Nominal test gerilimini seçmek üzere ▼ düğmesini kullanın (V<sub>N</sub> seçimi=50/100/250/500/ 1000 V).

Bu değer, sınır ayarını tetikleyecektir.

3. Test uçlarını PV Dizisine bağlayın.

İpucu: Bağlantı şemasını görmek için 📭 düğmesine basın.

Sahada toprak noktası ile çerçeveler toprak noktasına bağlanmışsa:

- a. Yeşil test ucunu yeşil soketten toprağa bağlayın.
- b. Kırmızı test ucunu kırmızı soketten PV Dizisindeki pozitif terminale bağlayın.
- c. Mavi test ucunu mavi soketten PV Dizisindeki negatif terminale bağlayın.

#### VEYA

Sahada toprak noktası ile çerçeveler toprak noktasına **bağlanmamışsa** (tesisat için koruma sınıfı II):

- a. Yeşil test ucunu yeşil soketten PV Dizisi çerçevesine bağlayın.
- b. Kırmızı test ucunu kırmızı soketten PV Dizisindeki pozitif terminale bağlayın.
- c. Mavi test ucunu mavi soketten PV Dizisindeki negatif terminale bağlayın.

4. Uç yapılandırması tamamlandıktan sonra R<sub>INS</sub> (2) ölçümünü başlatmak için 📼 düğmesine basın.

Not

Ölçüm sırasında yüksek gerilim simgesi ve tire işaretleri gösterilir.

Tamamlandığında test sonuçları ekranda gösterilir:

- R<sub>INS</sub> (2): ölçülen yalıtım direnci
- V<sub>INS</sub>: yalıtım testi sırasında uygulanan test gerilimi

**Başarılı:** Se ve kısa sinyal sesi testin başarılı geçtiğini ve sonuçların önceden ayarlanan sınırlardan daha yüksek olduğunu gösterir.

**Başarısız:** Se ve birden çok sinyal sesi testin başarısız geçtiğini ve sonuçların önceden ayarlanan sınırlardan daha düşük olduğunu gösterir.

5. Sonuçları belleğe kaydetmek için 💷 düğmesine basın.

Ekranda kimlik numarasıyla birlikte bir onay mesajı görüntülenir ve cihaz test ekranına döner.

Not

Direncin R<sub>INS</sub> testinde (1 veya 2) kabul edilebilir bir eşiğin dışında olması durumunda yalıtım üzerinde direncin sorunluğu olduğu tam konumun bulunması için Sürekli testi kullanın. Bkz. Sürekli Ölçüm.

#### Sürekli Ölçüm

PV sistemindeki herhangi iki ölçüm noktası arasında R<sub>INS</sub> ölçümü gerçekleştirebilirsiniz. Bu ölçüm, kablolamadaki yalıtım arızaları için sorun gidermeye yardımcı olur. Fluke, sonuçları etkileyebileceğinden ötürü bu test için güneş enerjisi modüllerini kaldırmanızı önerir.

Ölçmek için:

- 1. PV Analiz Cihazındaki döner anahtarı **R<sub>INS</sub>** konumuna getirin.
- 2. R<sub>INS</sub> Sürekli moduna girmek için 🕞 düğmesine basın.
- 3. Nominal test gerilimini seçmek üzere ▼ düğmesini kullanın (V<sub>N</sub> seçimi=50/100/250/500/ 1000 V).

Bu değer, sınır değerlerini tetikleyecektir.

İpucu: Bağlantı şemasını görmek için 📭 düğmesine basın.

4. Uçları bağladıktan sonra R<sub>INS</sub> Sürekli ölçümünü başlatmak için 📼 düğmesine 1 saniyeden uzun basın.

Ölçüm hesaplanırken tire işaretleri gösterilir ve ardından ekranda test sonuçları görüntülenir:

- Canlı Sonuçlar: Ölçüm sonuçları her saniye yenilenir.
- Sonuç sınırın altında olduğunda yeşil onay işareti belirir.
- 5. Ölçümü duraklatmak ve ekranda tutmak için 🖽 düğmesine 1 saniyeden uzun basın.
- 6. Ölçümlere kaldığınız yerden devam etmek için tekrar 📼 düğmesine 1 saniyeden uzun basın.
- 7. Direnç sorununu bulana kadar test uçlarını kablo boyunca yukarı, aşağı hareket ettirin.
  - Ekranda sınırın altında kalan direnç ölçümünün yanında 🐼 simgesi gösterilir.
  - Birden çok sinyal sesi testin başarısız olduğunu belirtir.
- 8. Sonuçları belleğe kaydetmek için 💷 düğmesine basın.

Ekranda kimlik numarasıyla birlikte bir onay mesajı görüntülenir ve cihaz test ekranına döner.

#### VEYA

9. Bir sonraki test noktasına bağlayın (değeri kaydetmediyseniz temizlemenize gerek yoktur) veya bir sonraki test ile devam edin.

#### Islak Yalıtım Direnci Testi

Islak yalıtım direnci testi IEC 62446-1 8.3 bendinde belirtilen gereklilikleri karşılar ve en iyi şekilde hata bulma uygulaması olarak kullanılır. Direnç testi PV Dizisinin elektrik yalıtımını ıslak çalışma koşullarında değerlendirir. Test, dizi ve kablolamada yağmur veya yoğuşma koşullarını simüle eder, ardından nemin korozyonu artırabilecek, toprak arızalarına neden olabilecek veya personel ya da ekipman açısından elektrik güvenliği riskleri oluşturabilecek şekilde dizi elektrik devresinin aktif bölümlerine girmediğini teyit eder. Test, kablo hasarı, yeterince sabitlenmemiş bağlantı kutusu kapağı veya benzeri tesisat sorunları gibi toprak üstü kusurları bulmada özellikle etkilidir. Ayrıca polimer alt malzeme delinmeleri, çatlak bağlantı kutuları, yeterince yalıtılmamış diyot kutusu ve uygun olmayan konektörler (iç mekan kullanımı için) gibi imalat ve tasarım kusurlarını saptamak için kullanılabilir.

Kuru test sonuçları şüpheli olduğunda ya da tesisat veya imalat kusurlarından kaynaklanan yalıtım hatalarından şüphelenildiğinden bir ıslak yalıtım testi gerçekleştirilir.

Test, dizinin bileşenleri veya alt bölümleri gibi parçaları seçmek üzere tüm bir diziye veya daha büyük sistemlere uygulanır. Dizinin yalnızca belirli parçalarının test edildiği durumlarda bunların seçilme nedeni diğer testlerde bilinen veya şüphelenilen bir sorunun belirlenmesidir. Bazı durumlarda ıslak yalıtım testinin dizinin numunelik bir bölümünde gerçekleştirilmesi talep edilebilir.

*Test Yöntemi 1 (Keep the Leads)* veya *Test Yöntemi 2 (Varsayılan)* bölümünde belirtilen test dizisini kullanın.

## I-V Eğrisi Testi

V<sub>OC</sub>, IEC 62446-1 7.2 bendine göre gerekli standart test koşullarında güneş panelinin üretebildiği maksimum gerilime yönelik bir testtir. I<sub>SC</sub> standart test koşullarında güneş panellerinin üretebildiği maksimum akıma yönelik bir testtir.

Ölçmek için:

1. PV Analiz Cihazında döner anahtarı I-V Eğrisi konumuna getirin.

I-V Eğrisi Tablosu ekranda görüntülenir ve PV Analiz Cihazının Işınım Ölçüm Cihazı veya PV modeline bağlı olduğunu gösterir.

Bağlı değilse:

- a. PV Analiz Cihazını Işınım Ölçüm Cihazı ile eşleştirmek üzere A IRR Işınım Ölçüm
  Cihazına basın Daha fazla bilgi için PV Analiz Cihazı ile Işınım Ölçüm Cihazını Eşleştirme bölümüne bakın.
- b. Veritabanından PV modelini seçmek için 🕞 **PV Modeline** basın.

Bağlantı kurulduğunda I-V Eğrisi Tablosunda şunlar görüntülenir:

- Işınım Ölçüm Cihazından gelen Canlı Işınım değeri
- Işınım Ölçüm Cihazından gelen Canlı Hücre Sıcaklığı değeri
- PV modelini temel alan Nominal Değerler
- 2. I-V Eğrisi Grafiğini görüntülemek için 🖻 düğmesine basın.

I-V Eğrisi Grafiğinde şunlar görüntülenir:

- PV modelini temel alan Nominal Eğri
- Alan Eğrisi, Nominal değerlerin ±%5'i arasındaki (Başarı Kriteri = %5) minimum ila maksimum değer aralığını gösterir
- 3. Kırmızı test ucunu PV Dizisindeki pozitif konektöre, mavi test ucunu ise PV Dizisindeki negatif konektöre bağlayın.

İpucu: Bağlantı şemasını görmek için 📭 düğmesine basın.

- 4. Işınım Ölçüm Cihazını braket ile panele bağlayın.
- 5. Ölçümü başlatmak ve bir I-V eğrisi oluşturmak için 📼 düğmesine basın.

Ekranda bir ilerleme çubuğu gösterilir.

6. Testi iptal etmek için (F1) düğmesine basın.

#### Not

Testin başında PV Analiz Cihazının ters polarite algılaması durumunda ekranda bir uyarı gösterilir. Bağlantı şemasını görmek için 🔤 düğmesine basın.

Test tamamlandığında sonuçlar I-V Eğrisi Tablosunda gösterilir:

- STC sütunu değerleri gösterir
- Her satır için Başarılı/Başarısız göstergeleri görüntülenir
- MEAS (ölçülen) sütunu değerleri gösterir
- 7. NOM alanı eğrisinin üzerinde STC eğrisi ile ölçülen eğrinin Grafik gösterimi için 🕫 düğmesine basın.
- 8. İki tablo ve grafik görünümü arasında geçiş yapmak üzere 🔆 düğmesini kullanın.
  - Ölçülen değerleri gösteren ek bir sütunla Gelişmiş Tablo Görünümü
  - Ölçülen değerleri siyah çizgi olarak gösteren Gelişmiş Grafik Görünümü
- 9. Sonuçları belleğe kaydetmek için 💷 düğmesine basın.

Ekranda kimlik numarasıyla birlikte bir onay mesajı görüntülenir ve cihaz boş STC ile MEAS verileriyle test ekranına döner.

Not

Gerektiğinde PV modeli verilerinin güncellenmesini anımsatmak üzere PV modeli sekmesinin üzerinde bir soru işareti gösterilir.

## **Ek Testler**

IEC 62446-1 8.2 bendinde belirtilen gereklilikleri karşılayan diyot testleri mevcuttur.

#### **Bypass Diyodu Testi**

Bypass Diyotları iyi durumda olmayan hücrelerin etrafında bir akım yolu oluşturarak bol güneş ışığı alan, iyi durumdaki güneş enerjisi hücrelerinden gelen akımın daha zayıf veya kısmen gölgede kalan hücreleri aşırı ısıtmasını veya yakmasını engeller.

Ayarlamak için:

1. PV Analiz Cihazındaki döner anahtarı  $\downarrow_{\underline{r}}^{\rightarrow}$  konumuna getirin.

Ekranda Bypass Diyodu testi modu gösterilir. Bypass Diyodu testi modu gösterilmiyorsa 🗊 düğmesine basın.

2. Bypass diyodu gerilim ölçümü için başarılı/başarısız sınırlarını belirlemek için ▼ düğmesini kullanın.

Sınırı belirlemek için:

- a. Bir seçeneği vurgulamak için 🕻 düğmesini kullanın.
- b. Vurgulanan seçeneği belirlemek ve yeni ekranda düzenlemek için 🗊 düğmesine basın.
- c. Sınırı kaydetmek ve bir önceki Diyot Testi ekranına dönmek için 🗗 düğmesine basın.
- d. Manuel olarak bir bypass diyodu sınırı girmek için (F3) düğmesine basın.
- e. Düzenlenecek basamağı seçmek için (F1) ve (F2) düğmelerini kullanın.
- f. Değeri değiştirmek için 🕻 düğmesini kullanın.
- g. Sınır Belirleme ekranına dönmek için 👎 (Geri) düğmesine basın.
- 3. PV Analiz Cihazının test uçlarını bypass diyoduna bağlayın.

İpucu: Bağlantı şemasını görmek için 📭 düğmesine basın.

- a. Yeşil test ucunu yeşil soketten pozitif anoda bağlayın.
- b. Sarı test ucunu sarı soketten negatif katoda bağlayın.

#### \land Dikkat

#### Bu test için modüller herhangi bir gerilim veya güç üretmemelidir. Güneş paneli (DUT) tamamıyla gölgede veya karanlıkta kalmalıdır.

4. Ölçümü başlatmak için 🐨 düğmesine basın.

Ölçüm tamamlandığında ekranda şunlar görüntülenir:

- bypass diyodunun ölçülen gerilimi
- bypass diyodunun ölçülen akımı

**Başarılı:** Ve kısa sinyal sesi testin başarılı geçtiğini ve sonucun önceden ayarlanan sınırlardan daha yüksek olduğunu gösterir.

**Başarısız:** X ve birden çok sinyal sesi (daha düşük bir frekansta) testin önceden ayarlanan sınırlara göre başarısız geçtiğini gösterir.

Not

Bu test, diyottaki gerilim düşmesinin beklenen aralıkta (sınırlar içerisinde) olup olmadığını kontrol eder. Gerilim düşmesi çok azsa diyot kısa devre yapmıştır, gerilim "OL" ise diyot açıktır. 5. Sonuçları belleğe kaydetmek için SWE düğmesine basın.

Ekranda kimlik numarasıyla birlikte bir onay mesajı görüntülenir ve cihaz test ekranına döner.

**Sorun Giderme:** Gerilim kabul edilebilir bir aralıkta değilse arızalı diyodu bulmak için sürekli testi kullanın. Bkz. *Sürekli Diyot Testi*.

#### Durdurma Diyodu Testi

Durdurma diyotları, aynı dizide paralel bağlanan diğer PV panelleri tarafından üretilen akımın daha zayıf (gölgedeki) bir ağdan geri akmasını engellemek ve aynı zamanda tamamıyla şarj olan pillerin gece boşalmasını veya dizi içerisine geri gitmesini önlemek üzere elektrik akımının yalnızca diziden "DIŞARI" ve invertör, dış yük veya pile doğru tek yönde akmasını sağlar.

Durdurma diyotları hem açık hem de kısa devre durumlarında arızalanabilir. Bu test, durdurma diyotlarının takılı olduğu tesisatlar için önemlidir.

Ayarlamak için:

1. PV Analiz Cihazındaki döner anahtarı → konumuna getirin.

Ekranda varsayılan Bypass Diyodu testi modu gösterilir.

- 2. Durdurma Diyodu testi moduna geçmek için (F2) düğmesine basın.
- 3. PV Analiz Cihazının test uçlarını durdurma diyoduna bağlayın.

İpucu: Bağlantı şemasını görmek için 📭 düğmesine basın.

- a. Yeşil test ucunu pozitif anoda bağlayın.
- b. Sarı test ucunu negatif katoda bağlayın.

#### Not

Durdurma diyotları çalışır durumdaki sistemlerde test edilebilir. Modüllerin bağlantısını kesmenize veya gerilimi/gücü kapatmanıza gerek yoktur.

4. Durdurma diyodu gerilim ölçümü için başarılı/başarısız sınırlarını belirlemek üzere V düğmesini kullanın.

Sınırı belirlemek için:

- a. Düzenlenecek basamağı seçmek için (F1) ve (F2) düğmelerini kullanın.
- b. Değeri değiştirmek için 🕻 düğmesini kullanın.
- c. Durdurma diyodu testi ekranına dönmek için 🗗 (Geri) düğmesine basın.

5. Ölçümü başlatmak için 🐨 düğmesine basın.

Ölçüm tamamlandığında ekranda şunlar görüntülenir:

- durdurma diyodunun ölçülen gerilimi
- durdurma diyodunun ölçülen akımı

**Başarılı:** Ve kısa sinyal sesi testin başarılı geçtiğini ve sonuçların önceden ayarlanan sınırlardan daha yüksek olduğunu gösterir.

**Başarısız:** X ve birden çok sinyal sesi testin başarısız geçtiğini ve sonuçların önceden ayarlanan sınırlardan daha düşük olduğunu gösterir.

Not

Bu test, diyottaki gerilim düşmesinin beklenen aralıkta (sınırlar içerisinde) olup olmadığını kontrol eder. Gerilim düşmesi çok azsa diyot kısa devre yapmıştır, gerilim "OL" ise diyot açıktır.

6. Sonuçları belleğe kaydetmek için 💷 düğmesine basın.

Ekranda kimlik numarasıyla birlikte bir onay mesajı görüntülenir ve cihaz test ekranına döner.

**Sorun Giderme:** Gerilim kabul edilebilir bir aralıkta değilse arızalı diyodu bulmak için sürekli testi kullanın. Bkz. *Sürekli Diyot Testi*.

#### Sürekli Diyot Testi

Bir PV hücresindeki tüm diyotları test etmek ve arızalı diyodu bulmak için sürekli diyot testini kullanın.

Ayarlamak için:

1. PV Analiz Cihazındaki döner anahtarı  $\stackrel{\clubsuit}{=}$  konumuna getirin.

Ekranda varsayılan Bypass Diyodu testi modu gösterilir.

- 2. Diyot testi moduna geçmek için 🕞 düğmesine basın.
- 3. PV Analiz Cihazının test uçlarını panel bağlantı kutusundaki bir diyoda veya bağlantısı kesilmiş bir diyoda bağlayın.

İpucu: Bağlantı şemasını görmek için 📭 düğmesine basın.

- 4. Yeşil test ucunu pozitif anoda bağlayın.
- 5. Sarı test ucunu negatif katoda bağlayın.

#### 🕂 Dikkat

Bu test için diyotlar çalışır durumda olmamalı ve güçleri kesilmelidir.

- Diyot gerilim ölçümü için başarılı/başarısız sınırlarını belirlemek üzere ▼ düğmesini kullanın.
  Sınırı belirlemek için:
  - a. Düzenlenecek basamağı seçmek için 🕅 ve 🖻 düğmelerini kullanın.
  - b. Değeri değiştirmek için 🔆 düğmesini kullanın.
  - c. Durdurma diyodu testi ekranına dönmek için F (Geri) düğmesine basın.
- 7. Ölçümü başlatmak için 🐨 düğmesine basın.

Ölçüm tamamlandığında ekranda şunlar görüntülenir:

- diyodun ölçülen gerilimi
- diyodun ölçülen akımı

**Başarılı:** Ve kısa sinyal sesi testin başarılı geçtiğini ve sonuçların önceden ayarlanan sınırlardan daha yüksek olduğunu gösterir.

**Başarısız:** X ve birden çok sinyal sesi testin başarısız geçtiğini ve sonuçların önceden ayarlanan sınırlardan daha düşük olduğunu gösterir.

Ölçüm sonuçları her saniye yenilenir.

Not

Bu test, diyottaki gerilim düşmesinin beklenen aralıkta (sınırlar içerisinde) olup olmadığını kontrol eden bir testtir. Gerilim düşmesi çok azsa diyot kısa devre yapmıştır, gerilim "OL" ise diyot açıktır.

İpucu: Fluke, bu testi ters polarite ile (sarı test ucunu pozitif anoda ve yeşil test ucunu negatif katoda bağlayarak) tekrarlamanızı önerir. Değer her zaman "OL" çıkmalıdır.

- 8. Ekrandaki ölçümü duraklatmak için 🐨 düğmesine basın.
- 9. Ölçümlere kaldığınız yerden devam etmek için tekrar (TEST) düğmesine basın.
- 10. Sonuçları belleğe kaydetmek için (SAVE) düğmesine basın.

Ekranda kimlik numarasıyla birlikte bir onay mesajı görüntülenir ve cihaz test ekranına döner.

#### Dalgalanma Koruma Cihazı (SPD) Testi

SPD testi, test edilen cihazın (DUT) beklenen şekilde çalışıp çalışmadığını kontrol etmek üzere gerçekleştirilir.

Ayarlamak için:

1. PV Analiz Cihazındaki döner anahtarı  $\downarrow_{\underline{\nu}}^{\rightarrow}$  konumuna getirin.

Ekranda varsayılan Bypass Diyodu testi modu gösterilir.

2. **SPD** testi moduna geçmek için (F4) düğmesine basın.

Ekranda boş ölçümler gösterilir.

3. Sınır Belirleme ekranını açmak için ▼ düğmesine basın ve diyot gerilim ölçümü için başarılı/başarısız sınırlarını belirleyin.

Sınırı belirlemek için:

- a. Düzenlenecek basamağı seçmek için 印 ve 印 düğmelerini kullanın.
- b. Değeri değiştirmek için 🕻 düğmesini kullanın.
- c. SPD testi moduna dönmek için 🖼 (Geri) düğmesine basın.
- 4. PV Analiz Cihazının test uçlarını PV Dizisine bağlayın.

İpucu: Bağlantı şemasını görmek için 🔎 düğmesine basın.

- a. Mavi test ucunu dalgalanma koruma cihazının bir yanına bağlayın.
- b. Yeşil test ucunu dalgalanma koruma cihazının diğer yanına bağlayın.
- 5. Ölçümü başlatmak için 🐨 düğmesine 1 saniyeden uzun süre basın.

Not

Yükleme işlemi sırasında test sonuçları sabitlenene kadar ekranda 🕂 simgesi görüntülenir.

Ölçüm tamamlandığında ekranda ölçülen gerilim görüntülenir.

6. Sonuçları belleğe kaydetmek için we düğmesine basın.

Ekranda kimlik numarasıyla birlikte bir onay mesajı görüntülenir ve cihaz test ekranına döner.

### **Otomatik Test Sırası**

PV Analiz Cihazı aşağıda belirtilen farklı kombinasyonlara göre otomatik olarak bir test sırası yürüten Otomatik Test moduna sahiptir:

- İzolasyon Testi Hariç ve İzolasyon Testi Dahil karşılaştırması
- Kategori 1 ve Kategori 1 + 2 karşılaştırması
- Koruma Sınıfı I ve Koruma Sınıfı II karşılaştırması

Ayarlamak için:

1. PV Analiz Cihazındaki döner anahtarı **OTOMATİK** konumuna getirin.

Ekranda varsayılan Otomatik test modu gösterilir.

2. Kullanılabilir OTOMATİK test boş durumları arasında geçiş yapmak için 🕻 düğmesini kullanın.

OTOMATİK test ayrıntılarını görüntülemek üzere ekran güncellenir.

3. OTOMATİK test kurulumu değiştirmek için 🗗 düğmesine basın.

Simgesi PV modelinin seçilmediğini veya Işınım Ölçüm Cihazının bağlı olmadığını gösterir.

- (F4) düğmesine bastıktan sonra bağlantı kurulmazsa:
- a. Test Türünü değiştirin.
- b. PV modeli bilgisini girin.
- c. Işınım Ölçüm Cihazı ile eşleştirin. Bkz. *PV Analiz Cihazı ile Işınım Ölçüm Cihazını Eşleştirme*.
- d. **V**<sub>N</sub> Ayarlama seçeneğini görene kadar kaydırmak için 🕻 düğmesini kullanın.
- e. V<sub>N</sub> ayarını düzenleyin (yalnızca R<sub>INS</sub> ölçümünü içeren OTOMATİK testler için kullanılabilir).
- f. R<sub>LO</sub> sınırını belirleyin.
- g. Test uçlarını sıfırlamak için ekrandaki talimatları izleyin.

İpucu: Ekranda, OTOMATİK test seçimine göre PV Dizisi sisteminde PV Analiz Cihazının nasıl kurulacağına dair bir bağlantı şeması gösterilir.

🛇 simgesi PV modelinin seçildiğini ve Işınım Ölçüm Cihazının bağlı olduğunu gösterir.

4. Otomatik testi başlatmak için 🐨 düğmesine basın.

Ekranda testlerin sırası gösterilir. Sıra tamamlandığında ekranda **Otomatik Test Tamamlandı** mesajı görüntülenir.

5. Testler arasında kaydırmak için 🕻 düğmesini kullanın.

Ekranda Otomatik Test Tamamlandı mesajı ve sonuçlar görüntülenir.

- 6. Sonuçlar arasından gezinmek için 🔆 simgesini kullanın.
- 7. Test sonuçlarını kaydetmeden temizlemek için 🗊 düğmesine basın.
- 8. Sonuçları belleğe kaydetmek için SAVE düğmesine basın.

Ekranda kimlik numarasıyla birlikte bir onay mesajı görüntülenir ve cihaz test ekranına döner.

## Menü

Menü işlevinde aşağıdakilere yönelik seçenekler bulunur:

- Bellek
- Cihaz Ayarları
- Yardım

Menü işlevini açmak için:

- 1. Döner kadranı**MENÜ** konumuna getirin.
- 2. Menüdeki bir öğeyi vurgulamak için 🔆 düğmesini kullanın.
- 3. Menü öğesini seçmek için 🕅 düğmesine basın.

Ekrandaki talimatları izleyin.

## Test Sonuçlarını İndirme

IR portu üzerinden veri yönetimi için PV Analiz Cihazından test sonuçlarını bir bilgisayara indirebilirsiniz.

IR portu ile test sonuçlarını indirmek için:

- 1. PV Analiz Cihazını kapatın.
- 2. IR seri kablosunu, bilgisayardaki seri porta ve PV Analiz Cihazındaki IR portuna bağlayın. Bkz. Şekil 2.

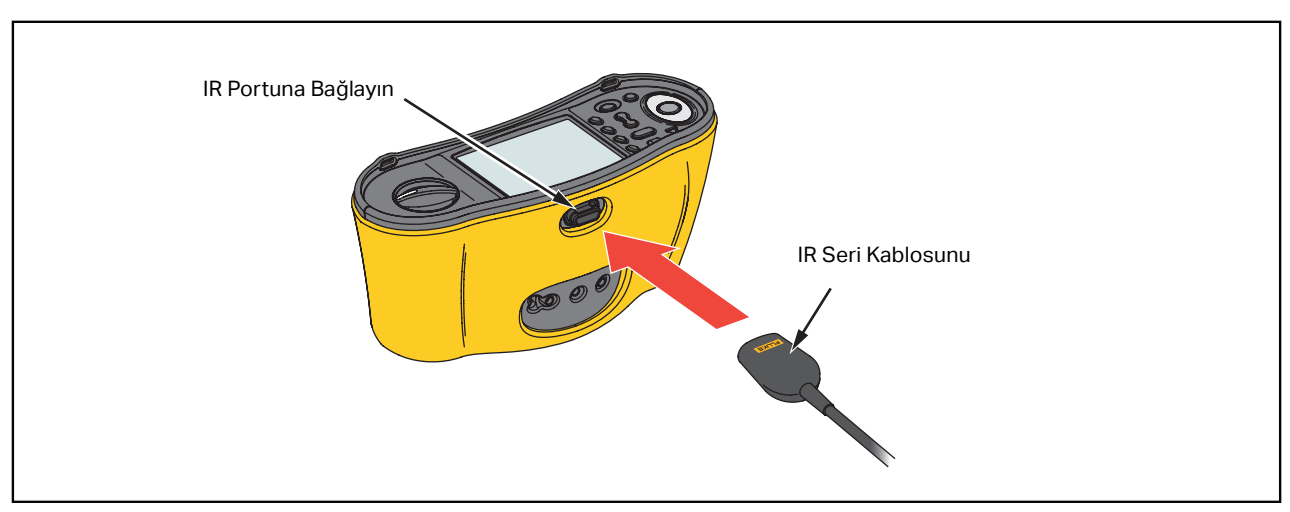

#### Şekil 2. IR Seri Kablo Bağlantısı

- 3. Bilgisayarda TruTest yazılımını açın.
- 4. PV Analiz Cihazını açın.
- 5. Tarih/zaman damgasını ayarlamak ve PV Analiz Cihazındaki bilgileri yüklemek ile ilgili eksiksiz talimatlar için *TruTest™ Veri Yönetimi Yazılımı* belgelerine bakın.

## PV Modeli Verilerini İndirme

PV Model verilerini indirmek ile ilgili eksiksiz talimatlar için *TruTest™ Veri Yönetimi Yazılımı* belgelerine bakın.

## Bakım

#### 🗥 🕂 Uyarılar

Olası elektrik çarpması, yangın veya fiziksel yaralanmaları önlemek için:

- Pil sızıntısını önlemek için pil kutuplarının doğru olduğundan emin olun.
- Pil sızıntısı olması durumunda kullanmadan önce Ürünü onarın.
- Ürünün onarımını onaylı bir teknisyene yaptırın.
- Yalnızca belirtilen yedek parçaları kullanın.
- Ark parlamasına karşı sürekli koruma sağlamak için yanmış bir sigortayı yalnızca tam benzeri ile değiştirin.
- Ürünü kapakları çıkarılmış veya muhafazası açık bir şekilde kullanmayın. Tehlikeli gerilim ortaya çıkabilir.
- Ürünü temizlemeden önce giriş sinyallerini çıkarın.

Kasayı periyodik olarak nemli bir bez ve hafif bir deterjanla silin. Aşındırıcı malzeme veya çözücü madde kullanmayın. Uçlardaki kir veya nem okunan değerleri etkileyebilir.

Terminalleri temizlemek için:

- 1. PV Analiz Cihazını kapatın ve tüm test uçlarını kaldırın.
- 2. Terminallerde bulunan her türlü kiri sallayarak çıkartın.
- 3. Temiz pamuklu bir bezi alkolle ıslatın ve her terminalin iç kısmını temizleyin.

Tablo 8'de Test Cihazının değiştirilebilir parçalarının bir listesi verilmiştir.

#### Tablo 8. Yedek Parçalar

| Açıklama                                                   | Parça Numarası |
|------------------------------------------------------------|----------------|
| 🛕 PV Analiz Cihazı için Sigorta, FF 630 mA 1000 V IR 30 kA | 5335526        |
| Pil Kutusu                                                 | 1676850        |
| Pil Erişim Kapağı                                          | 5330087        |

## Sigorta Değişimi

Sigortayı değiştirmek için (bkz. Şekil 3):

- 1. PV Analiz Cihazını kapatmak için 🔘 düğmesine basın..
- 2. Test uçlarını terminallerden çıkarın.
- 3. Pil yuvası kapağını çıkartmak için standart ağızlı bir tornavida ile (3 tane) pil yuvağı kapağı vidasını saat yönünün tersine doğru çeyrek tur çevirin.
- 4. Sigortayı değiştirin.
- 5. Pil kapağını yerine yerleştirin.
- 6. Kapağı sıkıştırmak için pil yuvası kapağı vidalarını saat yönüne doğru çeyrek tur çevirin.
- 7. Pil gerilimi ikincil ekranda görüntülenir.

#### 🗥 🕂 Uyarı

# Yanlış okumalar nedeniyle olası bir elektrik çarpması veya fiziksel yaralanmayı önlemek için:

- 🗀 boş pil simgesi görünür görünmez pilleri değiştirin.
- Pil kutuplarının doğru yerleştirildiğinden emin olun. Ters takılan piller sızıntıya neden olabilir.

## Pil Değişimi

Pillerinizi, altı adet AA pil ile yenileyin. Alkalin piller Test Cihazı ile birlikte sağlanır.

### 🗥 🕂 Uyarı

Olası elektrik çarpması, yangın veya fiziksel yaralanmaları önlemek için:

- Pili değiştirmeden önce test uçlarını ve tüm giriş sinyallerini sökün.
- YALNIZCA amperi, gerilimi ve kesinti değerleri bu kılavuzun *Teknik Özellikler* bölümünde belirtilen yedek sigortaları kullanın.

Pilleri değiştirmek için (bkz. Şekil 3):

- 1. PV Analiz Cihazını kapatmak için 🔘 düğmesine basın..
- 2. Test uçlarını terminallerden çıkarın.
- 3. Pil yuvası kapağını çıkartmak için standart ağızlı bir tornavida ile (3 tane) pil yuvağı kapağı vidasını saat yönünün tersine doğru çeyrek tur çevirin.
- 4. Mandala basın ve pil kutusunu Test Cihazından dışarı kaydırın.
- 5. Pilleri değiştirin.
- 6. Pil kutusunu değiştirin ve pil yuvası kapağını takın.
- 7. Kapağı sıkıştırmak için pil yuvası kapağı vidalarını saat yönüne doğru çeyrek tur çevirin.

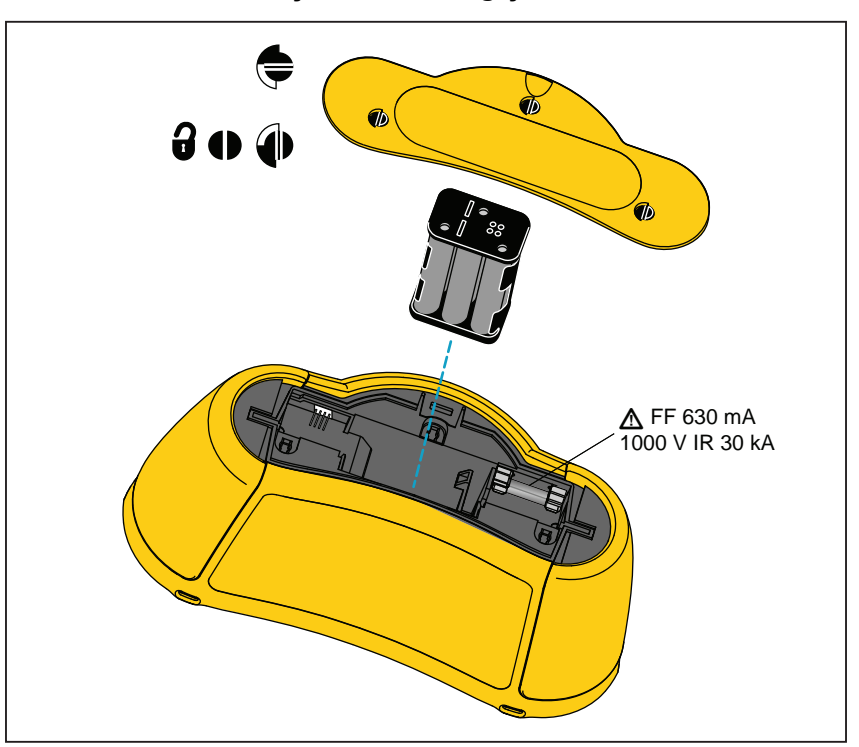

#### Şekil 3. Pil Değişimi

## Ürünü Atma

Ürünü profesyonel ve çevreye uygun bir şekilde atın:

- Atmadan önce Üründeki kişisel verileri silin.
- Ürünü atmadan önce, elektrik sistemine entegre olmayan pilleri çıkarıp ayrı olarak atın.
- Üründe entegre bir pil varsa Ürünün tamamını elektrikli atığa atın.